# Guía de configuración rápida

Antes de utilizar el equipo, es necesario leer esta Guía de configuración rápida para realizar la configuración e instalación correctamente.

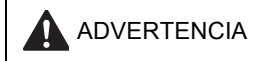

Las advertencias le informan sobre lo que debe hacer para evitar una posible lesión.

### Importante

NO conecte todavía el cable USB (si está utilizando un cable USB).

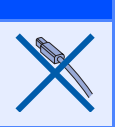

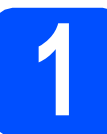

Desembalaje del equipo y comprobación de los componentes

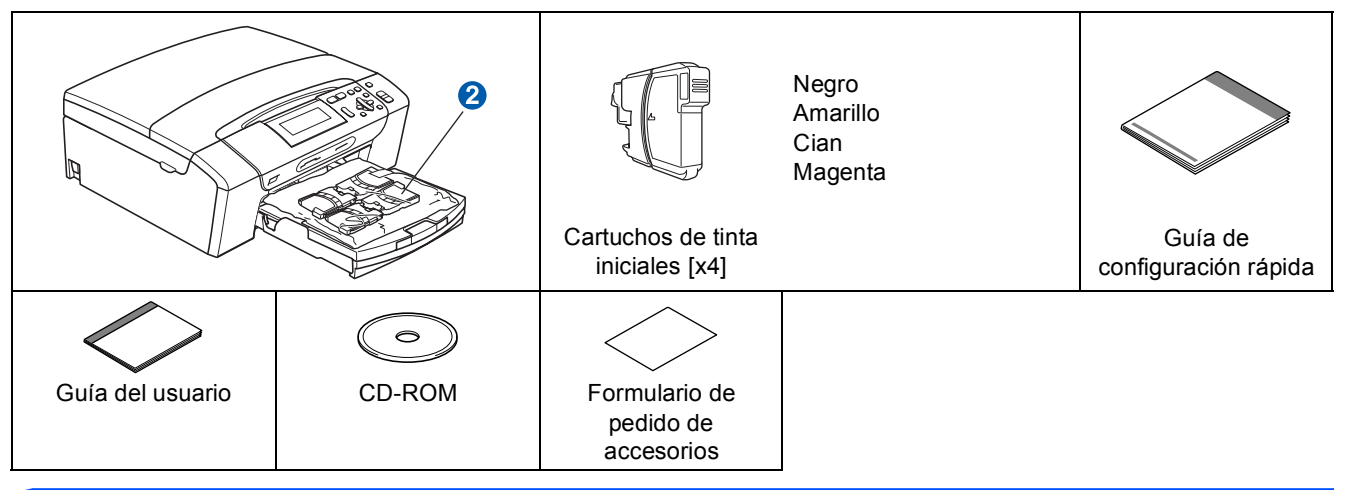

### ADVERTENCIA

En el embalaje del equipo se utilizan bolsas de plástico. Para evitar el riesgo de asfixia, mantenga las bolsas fuera del alcance de bebés y niños.

- 2 Quite la cinta de protección y la película que cubre el cristal de escáner.
- Extraiga el embalaje de protección de color verde 1 levantando la parte delantera del equipo y tirando del mismo embalaje.
- C Retire la bolsa de plástico 2 que contiene los cartuchos de tinta de la parte superior de la bandeja de papel.
- Asegúrese de que están todos los componentes.

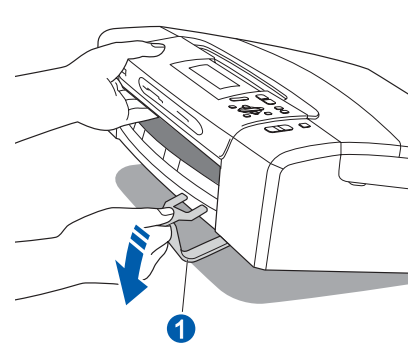

### 🖉 Nota

- Los componentes incluidos en la caja pueden variar según el país.
- Recomendamos guardar todos los materiales de embalaje y la caja por si tuviera que enviar el equipo.
- Es necesario que adquiera el cable de interfaz correcto para la interfaz que desea utilizar (conexión mediante USB o red).

#### Cable USB

Asegúrese de utilizar un cable USB 2.0 (tipo A/B) cuya longitud no supere los 6 pies (2 metros). **Cable de red** 

Utilice un cable de par trenzado recto de categoría 5 (o superior) para la red Fast Ethernet 10BASE-T o 100BASE-TX.

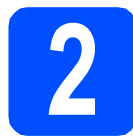

## Carga de papel de carta normal/papel A4

Extraiga la bandeja de papel 1
 completamente del equipo.

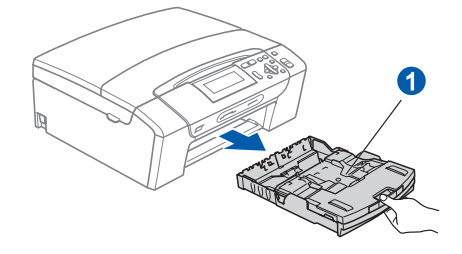

b

Abra la cubierta de la bandeja de papel 1.

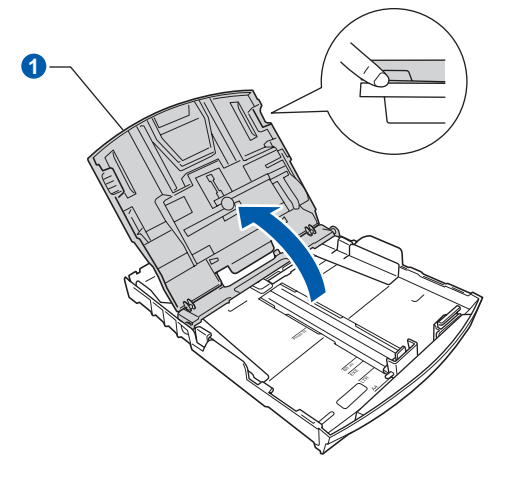

 Con las dos manos, pulse y deslice suavemente las guías laterales del papel 1 y, a continuación, la guía de longitud del papel 2 para que se adapte al tamaño del papel.

> Asegúrese de que las marcas triangulares 3 de las guías laterales del papel 1 y la guía de longitud del papel 2 se alinea con la marca correspondiente al tamaño de papel que está utilizando.

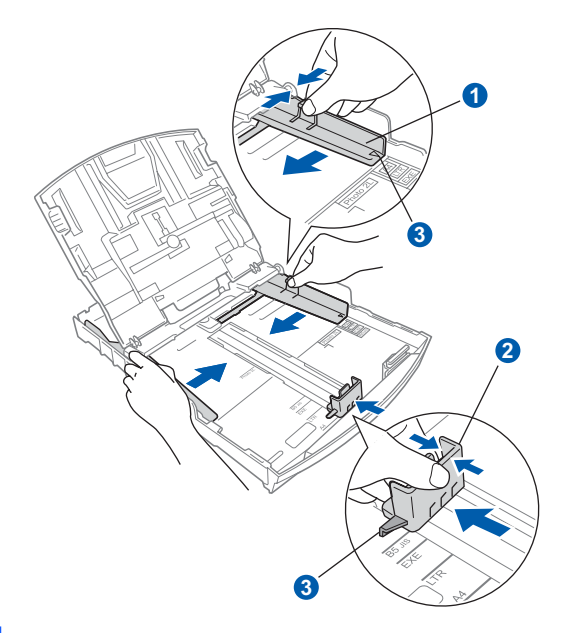

- Ventile bien la pila de papel para evitar que se produzcan atascos y problemas de alimentación de papel.
- Introduzca suavemente el papel en la bandeja de papel con la parte de impresión encarada hacia abajo, primero el extremo de la parte superior. Asegúrese de que el papel de la bandeja no está arrugado.

#### Importante

No empuje el papel demasiado.

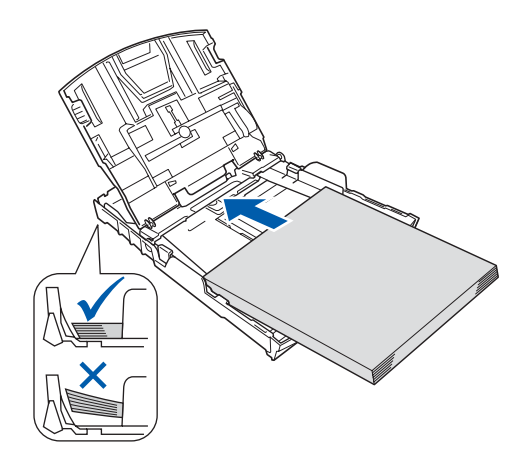

### 🖉 Nota

Cuando utilice papel de tamaño Legal, mantenga pulsado el botón de guía universal 1 mientras desliza la parte delantera de la bandeja de papel hacia el exterior.

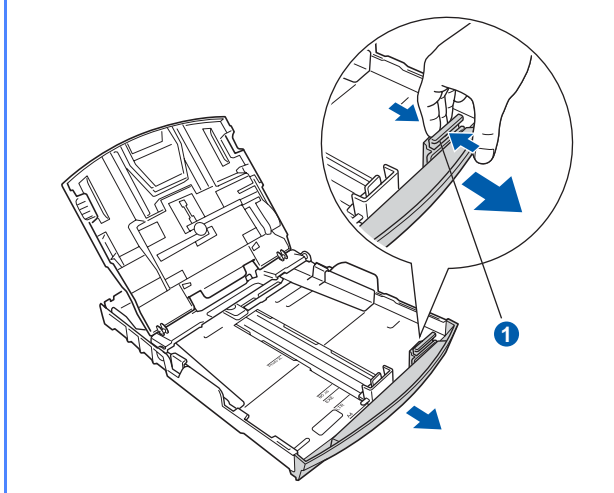

- Ajuste cuidadosamente las guías laterales de papel con las dos manos. Comprueben que las guías del papel toquen los bordes del papel.
- Cierre la cubierta de la bandeja de papel 1.

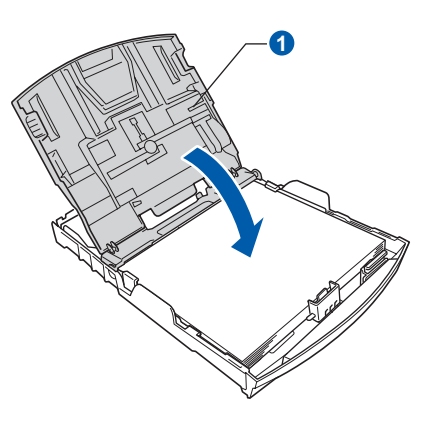

**1** *Lentamente*, coloque con firmeza la bandeja de papel en el equipo.

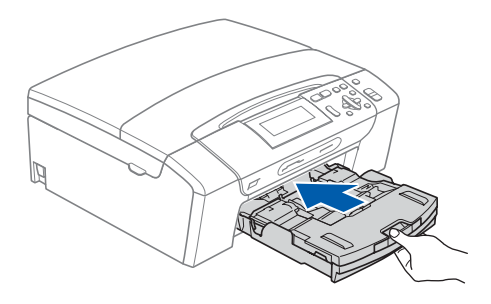

Mientras mantiene la bandeja de papel en su sitio, extraiga el soporte de papel 1 hasta que éste quede ajustado y, a continuación, despliegue la aleta de soporte del papel 2.

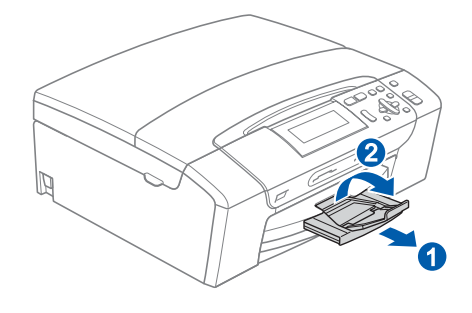

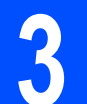

i

### Conexión del cable de alimentación

#### Importante

NO conecte todavía el cable USB (si está utilizando un cable USB).

Conecte el cable de alimentación.

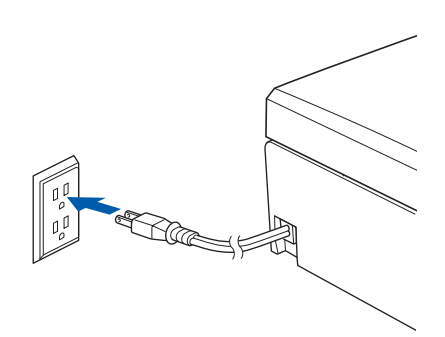

### 🖉 Nota

El LED de advertencia del panel de control permanecerá encendido hasta que haya instalado los cartuchos de tinta.

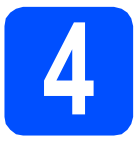

b

С

### Instalación de los cartuchos de tinta

### ADVERTENCIA

Si le entra tinta en los ojos, láveselos con agua inmediatamente y consulte a un médico si se le irritan.

Asegúrese de que el equipo está encendido.
 En la pantalla LCD aparecerá el texto:

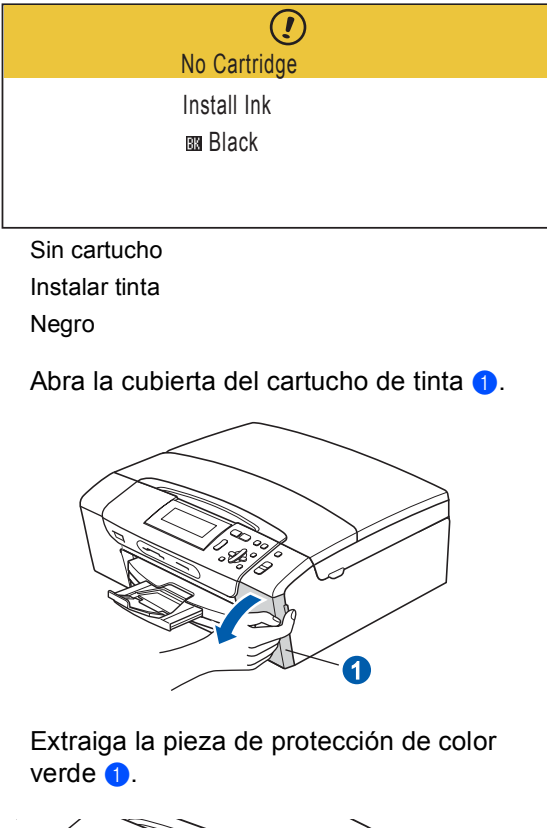

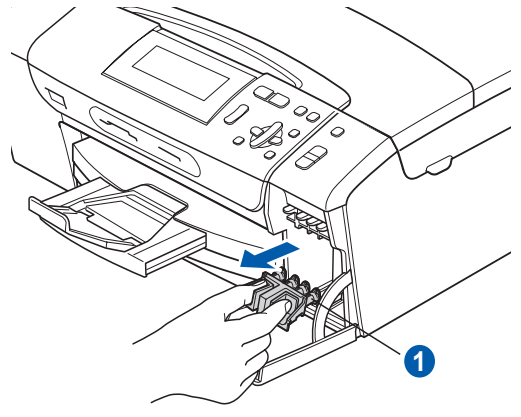

### 🖉 Nota

No se deshaga de la pieza verde de proteccion. La necesitará en caso de que transporte el equipo.

- Desempaque el cartucho de tinta.
- Gire el mando verde de la cubierta amarilla de protección en el sentido de las agujas del reloj para liberar el cierre hermético, a continuación, extraiga la cubierta 1.

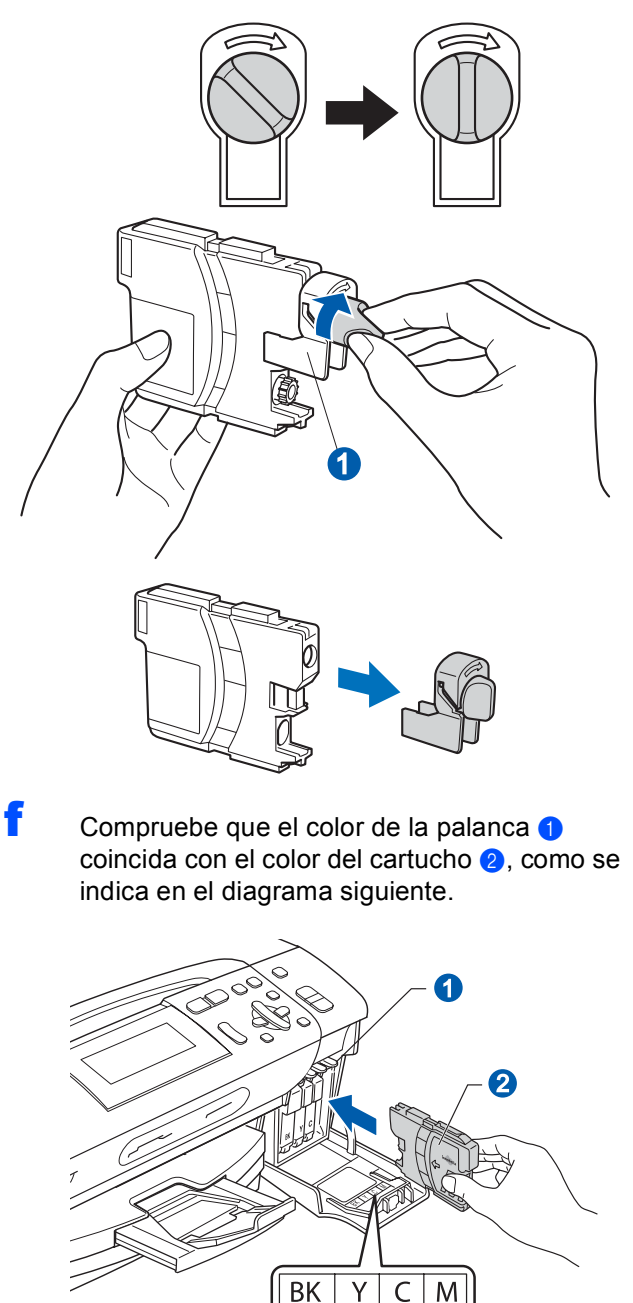

g

Instale cada cartucho de tinta en la dirección de la flecha que aparece en la etiqueta.

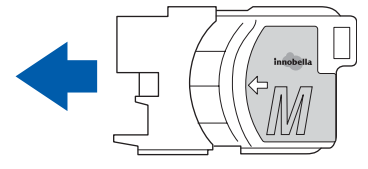

- h
- Empuje suavemente el cartucho de tinta hasta que haga clic. Una vez instalados los cartuchos de tinta, cierre la cubierta del cartucho de tinta.

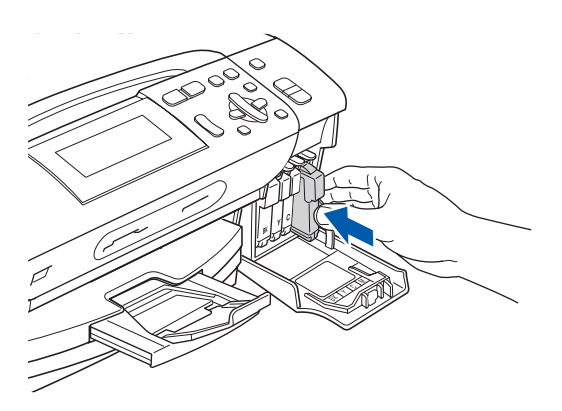

### 🖉 Nota

*El equipo preparará el sistema de tubos de tinta para la impresión. Este proceso tardará aproximadamente unos minutos. No desactive el equipo.* 

#### Importante

- NO extraiga los cartuchos de tinta si no los va a cambiar. Si lo hace, puede reducir la cantidad de tinta disponible y el equipo no sabrá cuánta tinta queda en el cartucho.
- NO agite los cartuchos de tinta. Si se mancha la piel o la ropa con la tinta, lávese de inmediato con jabón o detergente.
- NO introduzca ni retire los cartuchos repetidamente. De lo contrario, la tinta podría derramarse fuera del cartucho.
- Si mezcla los colores instalando un cartucho de tinta en la posición incorrecta, limpie el cabezal de impresión varias veces, después de corregir la instalación del cartucho. (Consulte *Limpieza del cabezal de impresión en el apéndice B de la Guía del usuari*o).
- Una vez abierto el cartucho de tinta, instálelo en el equipo y utilícelo como máximo durante seis meses a partir de la fecha de instalación. Utilice exclusivamente cartuchos de tinta cerrados hasta la fecha de caducidad indicada en el embalaje.
- NO desmonte o fuerce el cartucho de tinta, de lo contrario puede provocar que la tinta se salga del cartucho.
- Brother recomienda encarecidamente que no se rellenen los cartuchos de tinta suministrados con el equipo. Se recomienda también que se sigan utilizando solamente cartuchos de tinta de repuesto genuinos de la marca Brother. El uso o el intento de uso de tintas o cartuchos de tinta posiblemente incompatibles en el equipo pueden dañar el equipo y generar una baja calidad de impresión. Nuestra garantía no cubre ningún problema provocado por el uso de tinta o de cartuchos de tinta de terceros no autorizados. Para proteger la inversión y garantizar la calidad de impresión, siga sustituyendo los cartuchos de tinta usados con consumibles genuinos de la marca Brother.

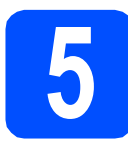

# Comprobación de la calidad de impresión

a Cuando el proceso de preparación finaliza, la pantalla LCD muestra el mensaje

|   | Set Paper and Press<br>Start                                                                  |          |
|---|-----------------------------------------------------------------------------------------------|----------|
|   | Poner papel y Pulsar                                                                          |          |
|   | Start                                                                                         |          |
|   | Pulse Color Start.                                                                            |          |
| b | Compruebe la calidad de los cuatro bloques de color 1 en la hoja. (negro/amarillo/cian/magent | ;<br>ta) |
|   |                                                                                               |          |

| C<br>Verifique que todas las lineas de puntos o<br>seleccione (\$i) en el panel de control. Si<br>de la LCD. | omprobación de la cal<br>pe componen los 4 bloques<br>no es visible, seleccione (No | idad de la impresión<br>de colores son visibles sin e<br>») para iniciar el proceso de l | spacios innecesarios. Si es Oi<br>impieza, y siga las indicacion | ζ.<br>85 |   |
|----------------------------------------------------------------------------------------------------|-------------------------------------------------------------------------------------|------------------------------------------------------------------------------------------|------------------------------------------------------------------|----------|---|
|                                                                                                    |                                                                                     |                                                                                          |                                                                  |          | 1 |
|                                                                                                    |                                                                                     |                                                                                          |                                                                  |          |   |

С Si todas las líneas aparecen nítidas y visibles, pulse + (Yes (Sí)) para finalizar la comprobación de calidad.

Correcta

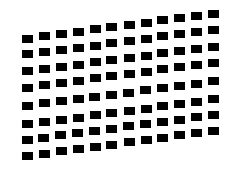

Si observa que faltan líneas cortas, pulse - (No (No)) y vaya al paso d.

Baja calidad

| 22 22 |
|-------|
|       |
|       |

d En la pantalla LCD se le preguntará si la calidad de impresión es correcta para negro y color. Pulse + (Yes (Sí)) o - (No (No)).

|   | Black OK?                                                                                                    |
|---|----------------------------------------------------------------------------------------------------|
|   | $\begin{array}{c} Yes \Rightarrow Press + \\ \hline No \Rightarrow Press - \end{array}$                                                                                                  |
|   | Correcto Negro?                                                                                                    |
|   | Sí → Pulse +                                                                                                    |
|   | No → Pulse —                                                                                                    |
|   | Después de pulsar ┿ (⊻es (Sí)) o ┢ (ℕo<br>(No)) para negro y color, la pantalla LCD<br>muestra:                                                                                          |
|   | Start Cleaning?                                                                                                    |
|   | $\begin{array}{rcl} Yes \Rightarrow & Press & + \\ \hline No & \Rightarrow & Press & - \end{array}$                                                                                      |
|   | Limpiar ahora?                                                                                                    |
|   | Sí → Pulse +                                                                                                    |
|   | No → Pulse —                                                                                                    |
| е | Pulse 🕂 (Yes (Sí)), el equipo comenzará a limpiar los colores.                                                                                                    |
| f | Una vez concluida la limpieza, pulse<br><b>Color Start</b> . El equipo comenzará a imprimir<br>de nuevo la hoja de comprobación de la<br>calidad de impresión. Vuelva al paso <b>b</b> . |
|   | <b>6</b> Selección del idioma (si es necesario)                                                                                                    |
| a | Pulse <b>Menu</b> .                                                                                                    |
| b | Pulse ▲ o ▼ para seleccionar<br>Initial Setup (Conf.inicial).<br>Pulse OK.                                                                                                    |
| С | Pulse ▲ o V para seleccionar<br>Local Language (Sel. lenguaje).<br>Pulse OK.                                                                                                    |
| d | Pulse <b>▲</b> o <b>▼</b> para seleccionar el idioma.<br>Pulse <b>OK</b> .                                                                                                    |
| е | Pulse Stop/Exit.                                                                                                    |
|   |                                                                                                    |

### Configuración del contraste de la pantalla LCD (Si es necesario)

Si tiene dificultades para leer la pantalla LCD, pruebe a cambiar la configuración de contraste.

- Pulse Menu.
- Pulse ▲ o ♥ para seleccionar Config. gral. Pulse OK.
- C Pulse ▲ o ▼ para seleccionar Configur. LCD. Pulse OK.
- C Pulse ▲ o V para seleccionar Contraste LCD.
- Pulse ◀ o ► para seleccionar Claro, Med u Oscuro.
  Pulse OK.
- Pulse Stop/Exit.

### 🖉 Nota

Si lo desea, puede ajustar también el ángulo de la pantalla levantándola.

8

### Configuración de la fecha y la hora

Al configurar la fecha y la hora, el equipo puede limpiar el cabezal de impresión periódicamente y mantener una calidad de impresión óptima. También, permite que el equipo asigne un nombre a los archivos creados mediante la función de escanear a soporte.

- Pulse Menu.
- Pulse ▲ o ▼ para seleccionar Conf.inicial. Pulse OK.
- C Pulse ▲ o ▼ para seleccionar Fecha y hora. Pulse OK.

C Pulse ▲ o ▼ repetidamente para introducir los dos últimos dígitos del año y, a continuación, pulse **OK**.

| Fecha y hora |                         |
|--------------|-------------------------|
| Año:20       |                         |
| 08           |                         |
|              |                         |
|              |                         |
| MENÚ         | Introduzca y Pulse 🔵 OK |

(Por ejemplo, introduzca **0 8** para 2008).

Pulse ▲ o ▼ para introducir los dos dígitos del mes y, a continuación, pulse OK.

| Fecha y hora<br>Mes: |                         |
|----------------------|-------------------------|
| 03                   |                         |
|                      |                         |
|                      |                         |
| MENÚ                 | Introduzca y Pulse 🔍 OK |
|                      |                         |

(Por ejemplo, introduzca **0 3** para marzo).

f

Pulse ▲ o ▼ para introducir dos dígitos para el día y, a continuación, pulse **OK**.

| Fecha y hora |                         |
|--------------|-------------------------|
| Día:         |                         |
| 01           |                         |
|              |                         |
|              |                         |
| MENÚ         | Introduzca y Pulse 🔵 OK |

(Porejemplo,introduzca**01** paraelprimerdía del mes).

9 Pulse ▲ o ▼ para introducir los dos dígitos para la hora en formato de 24 horas y, a continuación, pulse ► para introducir los minutos.

| Fecha y hora |                       |
|--------------|-----------------------|
| Hora:        |                       |
| 15:00        |                       |
|              |                       |
|              |                       |
| MENÚ         | Introduzca y Pulse OK |
|              |                       |

(Por ejemplo, introduzca **1 5** para 3:00 p.m.).

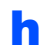

Pulse ▲ o ▼ para introducir los dos dígitos para los minutos y, a continuación, pulse **OK**.

| Fecha y hora     |                                                 |
|------------------|-------------------------------------------------|
| Hora:            |                                                 |
| 15:25            |                                                 |
|                  |                                                 |
|                  |                                                 |
| MENÚ             | Introduzca y Pulse 🔵 OK                         |
| (Por ejemplo, in | troduzca <b>1 5</b> , <b>2 5</b> para 3:25 p.m. |

Pulse Stop/Exit.

### 🖉 Nota

Es posible aumentar o disminuir rápidamente el número si mantiene pulsado  $\blacktriangle$  o  $\P$ .

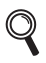

Para confirmar la fecha y hora actuales, imprima el informe de configuración del usuario. (Consulte Impresión de informes en el capítulo 3 de la Guía del usuario).

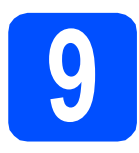

### Selección del tipo de conexión

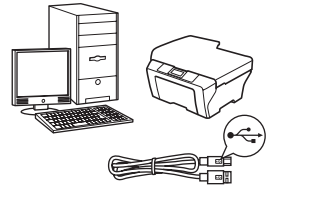

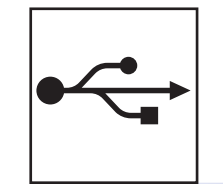

### Si dispone de un cable de interfaz USB

Windows<sup>®</sup>, vaya a la página 10 Macintosh<sup>®</sup>, vaya a la página 14

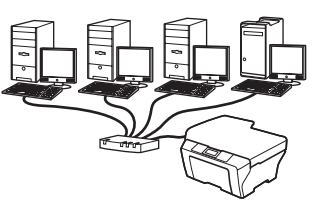

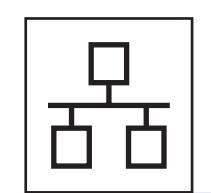

### Si dispone de una red cableada

Windows<sup>®</sup>, vaya a la página 17 Macintosh<sup>®</sup>, vaya a la página 22

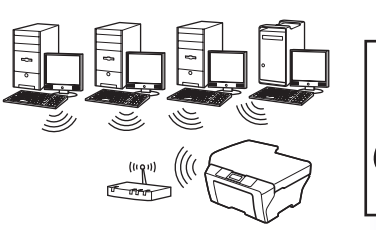

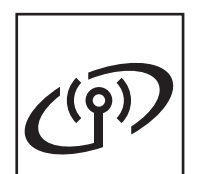

### Si dispone de una red inalámbrica

Windows<sup>®</sup> y Macintosh<sup>®</sup>, vaya a la página 25

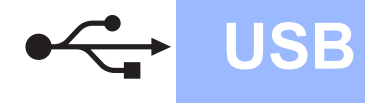

### Para usuarios de interfaz USB (en Windows<sup>®</sup> 2000 Professional/XP/ XP Professional x64 Edition/ Windows Vista<sup>®</sup>)

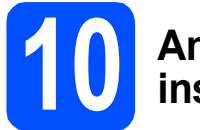

### Antes de realizar la instalación

а Asegúrese de que el ordenador está encendido y de que ha iniciado sesión con derechos de administrador.

#### Importante

- NO conecte el cable USB todavía.
- · Si hay algún programa en ejecución, ciérrelo.
- Asegúrese de que no hay ninguna tarjeta de memoria ni unidad de memoria flash USB introducidas.
- La pantalla puede variar en función del sistema operativo que utilice.
- EI CD-ROM suministrado incluye ScanSoft<sup>™</sup> PaperPort<sup>™</sup> 11SE. Este software es compatible solamente con Windows<sup>®</sup> 2000 (SP4 o superior), XP (SP2 o superior); XP Professional x64 Edition y Windows Vista<sup>®</sup>. Actualice el Service Pack de Windows<sup>®</sup> con la versión más actual antes de instalar MFL-Pro Suite.
- b Desenchufe el equipo de la toma de corriente CA y del ordenador, si ya ha instalado un cable de interfaz.

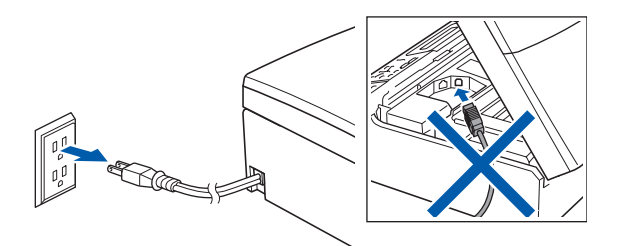

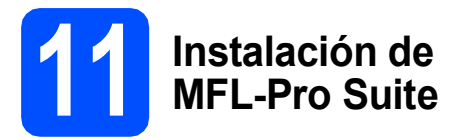

a Introduzca el CD-ROM suministrado en la unidad de CD-ROM. Si aparece la pantalla Nombre del modelo, seleccione el equipo. Si aparece la pantalla Idioma, haga clic en el idioma de su preferencia.

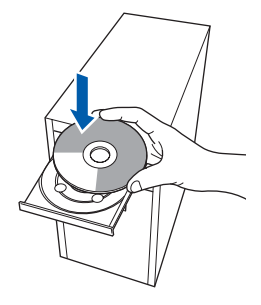

### 🖉 Nota

Si la pantalla de Brother no aparece automáticamente, vaya a Mi PC (Equipo), haga doble clic en el icono del CD-ROM y, a continuación, haga doble clic en start.exe.

b

De este modo, se abrirá el menú principal del CD-ROM. Haga clic en Instale MFL-Pro Suite.

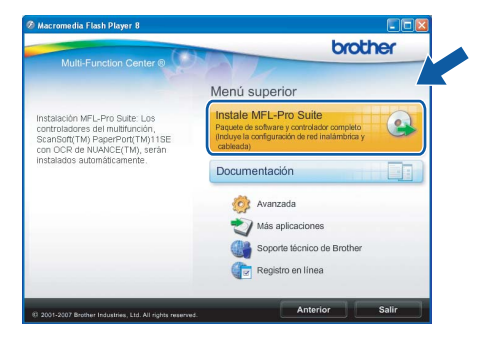

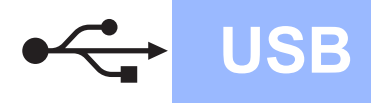

### Windows<sup>®</sup>

 Si aparece esta pantalla, haga clic en OK y reinicie el ordenador.

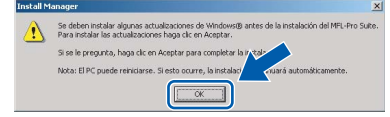

- Si la instalación no continúa automáticamente, abra el menú principal otra vez. Para ello, extraiga y vuelva a introducir el disco CD-ROM o haga doble clic en el programa start.exe que se encuentra en el directorio raíz y continúe a partir de los pasos b para instalar MFL-Pro Suite.
- En Windows Vista<sup>®</sup>, cuando aparezca la pantalla **Control de cuentas de usuario**, haga clic en **Permitir**.

| Control de cuentas de usuario                                                                       |
|----------------------------------------------------------------------------------------------------|
| Un programa no identificado desea tener acceso a este equipo                                        |
| No ejecute el programa a menos de que conozca con certeza su procedencia o lo<br>haya usado antes.  |
| InstallManager.exe<br>Editor no identificado                                                        |
| <ul> <li>Cancelar</li> <li>Desconozco el origen o la función de este programa.</li> </ul>           |
| Permitir<br>Confio en este programa. Conozco su procedencia o lo he usado antes.                    |
| Detalles                                                                                            |
| El Control de cuentas de usuario le ayuda a impedir cualquier cambio no autorizado en<br>el equipo. |

C Cuando aparezca la ventana Contrato de licencia de ScanSoft™ PaperPort™ 11SE, haga clic en Sí si está de acuerdo con dicho Contrato de licencia de software.

| sa cuidadosamente el acuerdo de licencia siguiente.                                                                                                    |          |
|----------------------------------------------------------------------------------------------------|----------|
| aviana la teola AV PÁG para una el meto del avuendo                                                                                                    |          |
| esorie la lecia Alvi i Alci pala vel el lesio del acueldo.                                                                                                    |          |
| luance Communications, Inc.                                                                                                    | ^        |
| CUERDO DE LICENCIA DE USUARIO FINAL                                                                                                    |          |
| I software y los materiales proporcionados con este acuerdo de losencia han sido<br>utorizados, no vendidos, y rólo se encuentran disponibles para su utilización de acu,<br>on los términos de set acuerdo de licitorial. La este acuando detendiamente. Con<br>antierencia, instalación, copa o utilización del servivera, el usuato acepta las<br>moliciones impuestes en los términos de este acuerdo y para a ser parte del minto. | rdo<br>a |
| Acepta todos los términos del acuerdo de licencia? Si selecciona No, el programa de<br>stalación se cerrará. Para instalar "PaperPott(TM) 11SE", es necesario aceptar estr<br>uerdo.                                                                                                    |          |

La instalación de ScanSoft™ PaperPort™ 11SE se iniciará automáticamente y, a continuación, se realizará la instalación de MFL-Pro Suite. Cuando aparezca la ventana del Contrato de licencia del software MFL-Pro Suite, haga clic en Sí si está de acuerdo con dicho Contrato de licencia del software.

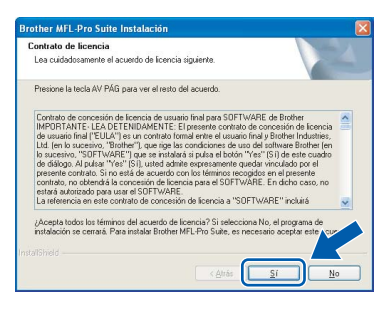

Seleccione **Conexión Local** y, a continuación, haga clic en **Siguiente**. La instalación continúa.

| ipo de Conexión                                                                                            | 1        |
|----------------------------------------------------------------------------------------------------|----------|
| Elija el tipo de instalación que cubra mejor las nece<br>Haga clic en el tipo de Instalación que necesite. | sidades. |
| Conexión Local (cable USB)                                                                                 |          |
| Instalación Personalizada                                                                                  |          |
| Conexión a la red a través de cable (Ethernet)                                                             |          |
| Conexión a la red inalámbrica                                                                              |          |
| Instalación Personalizada                                                                                  |          |
|                                                                                                    |          |

g

f

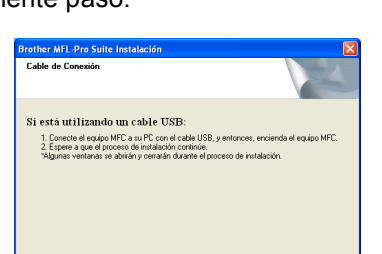

< <u>A</u>trás <u>Siguiente</u> Cancelar

Cuando aparezca esta pantalla, vaya al siguiente paso.

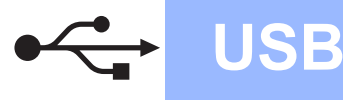

### Windows<sup>®</sup>

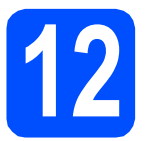

### Conecte el cable USB

#### Importante

- NO conecte el equipo a un puerto USB de un teclado o un hub USB sin alimentación eléctrica.
- Conecte el equipo directamente al ordenador.
- Con las dos manos, utilice las lengüetas de plástico de ambos lados del equipo para levantar la cubierta del escáner hasta que quede inmovilizada firmemente en la posición abierta.

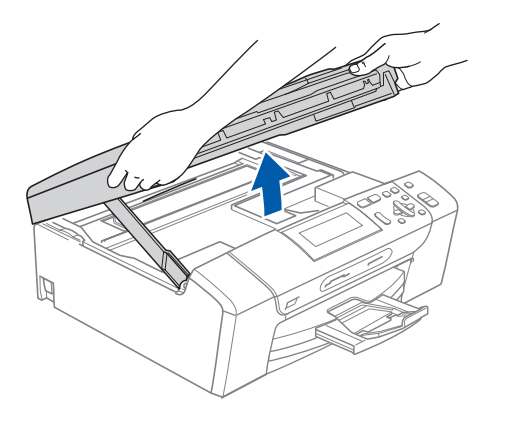

Conecte el cable USB a la conexión USB marcada con un símbolo 🚭. Encontrará la entrada USB derecha en el interior del equipo, como se muestra a continuación.

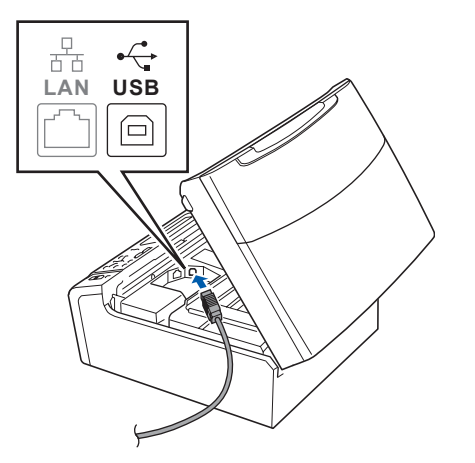

Coloque con cuidado el cable USB a través de la ranura hasta que salga por la parte posterior del equipo, como se muestra a continuación, y conecte el cable al ordenador.

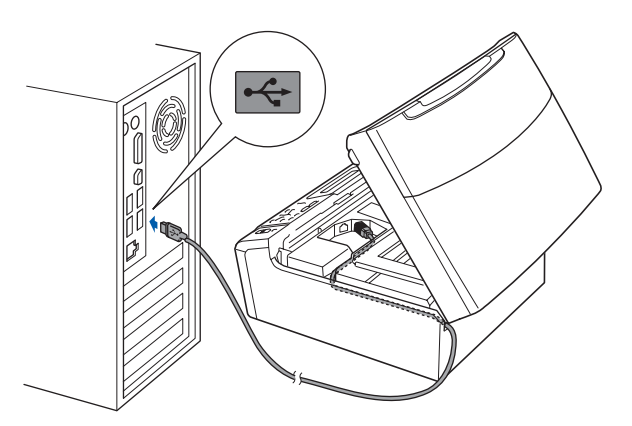

#### Importante

d

Compruebe que el cable no obstaculice el cierre de la cubierta, ya que se puede producir un error.

Levante la cubierta para liberar el seguro inmovilizador 1.

Empuje suavemente el soporte de la cubierta del escáner hacia abajo 2 y cierre la cubierta del escáner 3.

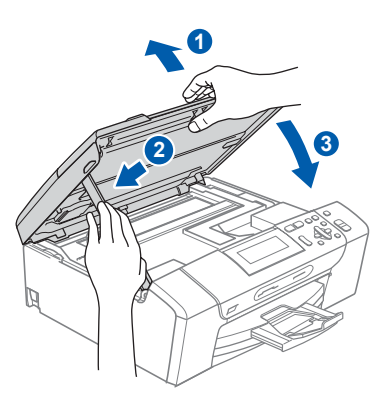

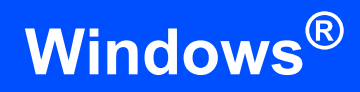

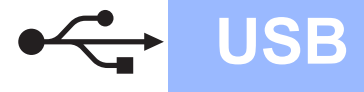

# 13 Con alim

# Conexión del cable de alimentación

Conecte el cable de alimentación.
 La instalación continuará automáticamente.

Las pantallas de instalación aparecen una tras otra.

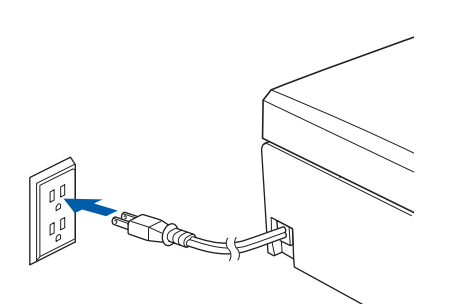

#### Importante

b

NO cancele ninguna pantalla durante la instalación. Todas las pantallas tardarán unos segundos en aparecer.

Cuando aparezca la pantalla **Registro en línea**, seleccione las opciones que desee y siga las instrucciones que irán apareciendo en pantalla. Una vez que haya completado el proceso de registro, cierre el explorador para volver a esta ventana.

A continuación, haga clic en Siguiente.

| Registro er                        | n línea                                                                                                    |                                                              | No.                                                                          |
|------------------------------------|----------------------------------------------------------------------------------------------------|--------------------------------------------------------------|------------------------------------------------------------------------------|
| Seleccior<br>registrars<br>"Nuance | ne la compañía que desea registi<br>a el equipo elija Brother, para reg<br>(TM)". Si usted prefiere no registr | ar y haga clic en<br>strar el software f<br>ase ahora haga c | el botón "Siguiente". Para<br>"aperPort[TM] 11SE etja<br>dic en "Siguiente". |
| (                                  | Registro Brother                                                                                               |                                                              | N                                                                            |
| (<br>stallShield —                 | Registro Nuance(TM)                                                                                            |                                                              |                                                                              |

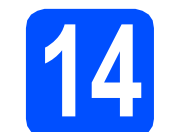

### Finalización y reinicio

Haga clic en Finalizar para reiniciar el ordenador.

Tras reiniciar el ordenador, deberá iniciar sesión con derechos de administrador.

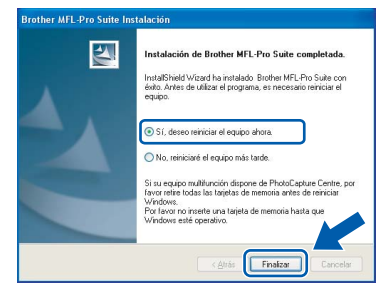

### 🖉 Nota

Si aparece algún mensaje de error durante la instalación de software, ejecute **Diagnóstico de la Instalación** ubicado en **Inicio/Todos los programas/Brother/DCP-XXXX** (DCP-XXXX es el nombre del modelo).

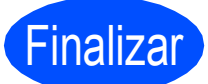

Así, concluye el proceso de instalación.

Vaya a

Pase a Instalación de aplicaciones opcionales en la página 38.

USB

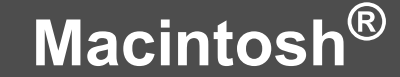

### Para usuarios de interfaz USB (en Mac OS<sup>®</sup> X 10.2.4 o superior)

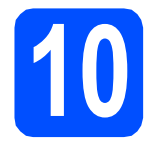

### Antes de realizar la instalación

USB

Asegúrese de que el equipo está conectado a la corriente y de que el equipo Macintosh<sup>®</sup> está encendido. Debe iniciar sesión con derechos de administrador.

#### Importante

- Los usuarios de Mac OS<sup>®</sup> de X 10.2.0 a 10.2.3, deben actualizarse a Mac OS<sup>®</sup> X 10.2.4 o superior. (Para obtener la información más actualizada referente a Mac OS<sup>®</sup> X, visite <u>http://solutions.brother.com/</u>)
- Asegúrese de que no hay ninguna tarjeta de memoria ni unidad de memoria flash USB introducidas.

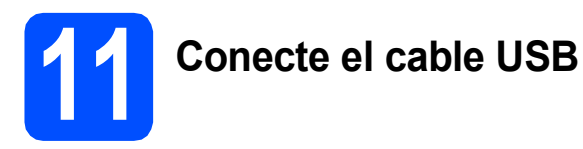

#### Importante

- NO conecte el equipo a un puerto USB de un teclado o un hub USB sin alimentación eléctrica.
- Conecte el equipo directamente al Macintosh<sup>®</sup>.
- Con las dos manos, utilice las lengüetas de plástico de ambos lados del equipo para levantar la cubierta del escáner hasta que quede inmovilizada firmemente en la posición abierta.

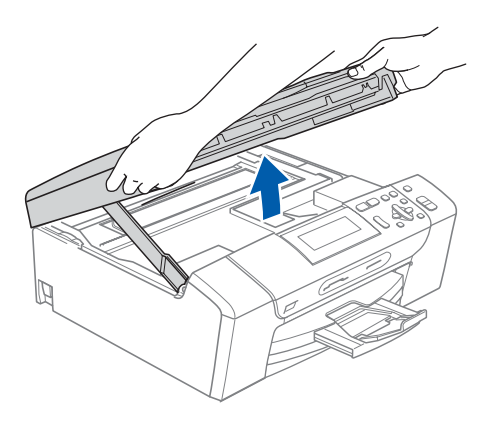

Conecte el cable USB a la conexión USB marcada con el símbolo —. Encontrará la entrada USB derecha en el interior del equipo, como se muestra a continuación.

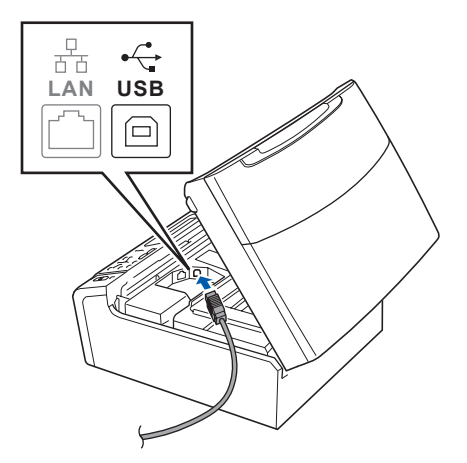

Coloque con cuidado el cable USB a través de la ranura hasta que salga por la parte posterior del equipo, como se muestra a continuación, y conecte el cable al Macintosh<sup>®</sup>.

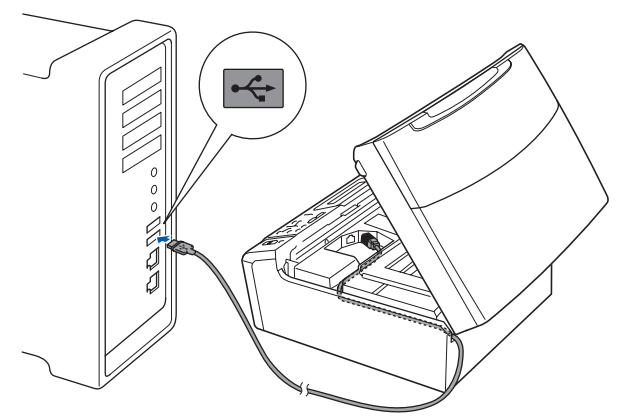

#### Importante

d

Compruebe que el cable no obstaculice el cierre de la cubierta, ya que se puede producir un error.

Levante la cubierta para liberar el seguro inmovilizador ().

Empuje suavemente el soporte de la cubierta del escáner hacia abajo 2 y cierre la cubierta del escáner 3.

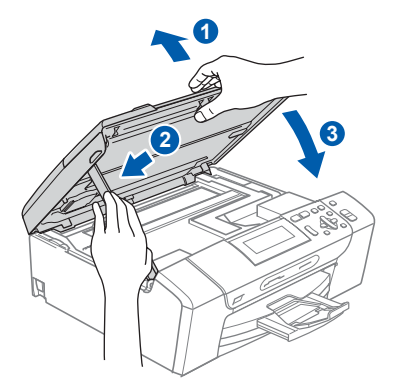

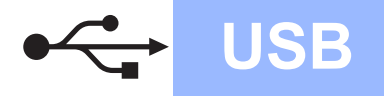

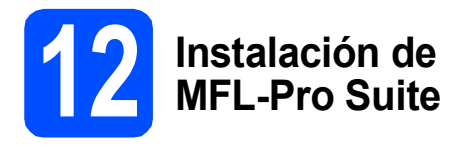

а Introduzca el CD-ROM adjunto en la unidad CD-ROM.

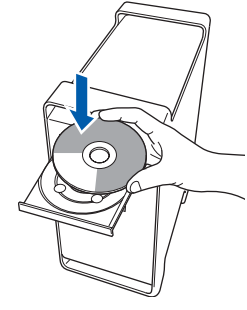

b Haga doble clic en el icono Start Here OSX para iniciar la instalación.

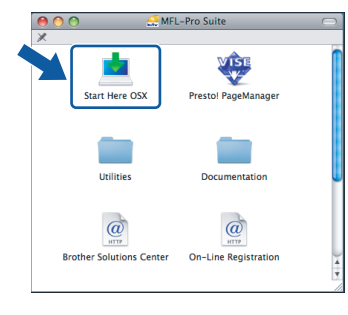

С Seleccione Conexión Local (cable USB) y, a continuación, haga clic en Siguiente. Siga las instrucciones que irán apareciendo en pantalla.

| Brother MFL Pro Suite Instal                                      | lation               |
|-------------------------------------------------------------------|----------------------|
| Tipo de Conexión                                                  | ((( (P))             |
| Seleccione el tipo de conexión del dispositivo que desea instalar |                      |
| Conexión Local (cable USB)                                        |                      |
| O Conexión a la red a través de cable (Ethernet)                  |                      |
| Conexión a la red inalámbrica                                     | Siguiente > Cancelar |

### 🖉 Nota

d

Espere unos segundos a que el software se instale. Una vez instalado, haga clic en Reiniciar para finalizar la instalación del software.

El software de Brother buscará el dispositivo de Brother. Durante este período de tiempo, aparecerá la siguiente pantalla.

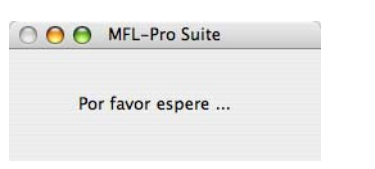

Cuando aparezca esta pantalla, haga clic en OK.

| Brother MFL<br>instalación! | -Pro Suite na nnalizado       | ei proceso de         |
|-----------------------------|-------------------------------|-----------------------|
| El MFL-Pro Suit             | e, el Controlador de impreso  | ra, el Controlador de |
| Escàner y el Co             | atrolCenter2 se han instalado | o satisfactoriamente  |

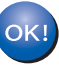

h

i

e

En Mac OS<sup>®</sup> X 10.3.x o superior ha concluido la instalación de MFL-Pro Suite. Vaya al paso 13 en la página 16.

Los usuarios de Mac OS<sup>®</sup> X de 10.2.4 a 10.2.8, deben hacer clic en Añadir.

000 npresoras 0 目 -1-1

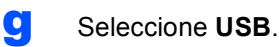

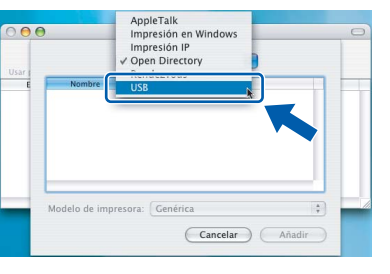

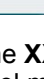

Seleccione XXX-XXXX (XXX-XXXX es el nombre del modelo) y, a continuación, haga clic en Añadir.

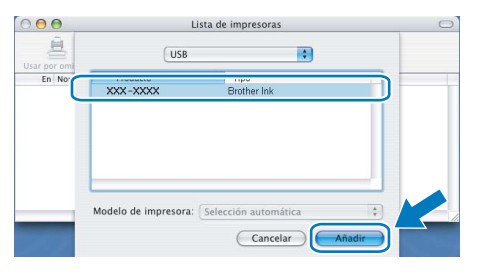

Haga clic en Centro de Impresión y, a continuación, en Salir del Centro de Impresión.

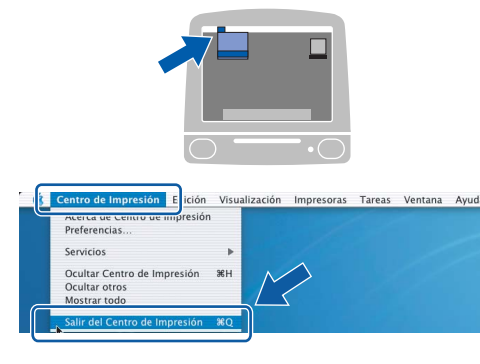

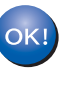

La instalación de MFL-Pro Suite ha concluido. Vaya al paso 13 en la página 16.

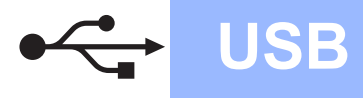

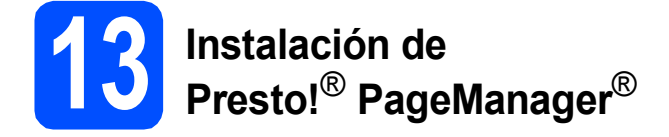

Cuando se instale Presto!<sup>®</sup> PageManager<sup>®</sup>, Brother ControlCenter2 dispondrá de la capacidad de OCR. Con Presto!<sup>®</sup> PageManager<sup>®</sup> podrá escanear, compartir y organizar fácilmente fotografías y documentos.

 Haga doble clic en el icono Presto!
 PageManager y siga las instrucciones que irán apareciendo en pantalla.

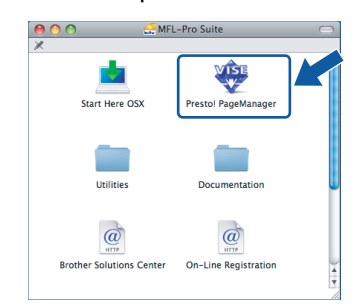

Los usuarios de Mac $OS^{\textcircled{B}} X$  de 10.2.4 a 10.3.8, cuando aparezca esta pantalla, deben hacer clic en **Ir** para descargar el software desde el sitio web de Brother Solutions Center.

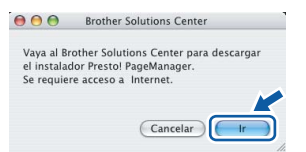

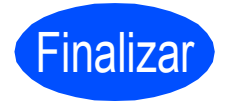

Así, concluye el proceso de instalación.

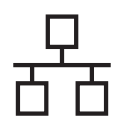

### Para usuarios de interfaz de red cableada (en Windows<sup>®</sup> 2000 Professional/XP/ XP Professional x64 Edition/ Windows Vista<sup>®</sup>)

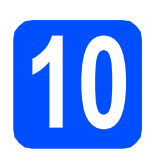

### Antes de realizar la instalación

Asegúrese de que el ordenador está encendido y de que ha iniciado sesión con derechos de administrador.

#### Importante

- Si hay algún programa en ejecución, ciérrelo.
- Asegúrese de que no hay ninguna tarjeta de memoria ni unidad de memoria flash USB introducidas.
- Las pantallas pueden variar en función del sistema operativo que utilice.
- El CD-ROM suministrado incluye ScanSoft™ PaperPort™ 11SE. Este software es compatible solamente con Windows<sup>®</sup> 2000 (SP4 o superior), XP (SP2 o superior), XP Professional x64 Edition y Windows Vista<sup>®</sup>. Actualice el Service Pack de Windows<sup>®</sup> con la versión más actual antes de instalar MFL-Pro Suite.

### Importante

Antes de realizar la instalación, si está utilizando un software cortafuegos personal o firewall que no sea de las aplicaciones antiespías o antivirus de Windows o Windows<sup>®</sup> Firewall,

desactívelo momentáneamente.

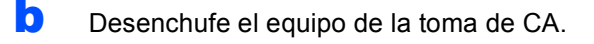

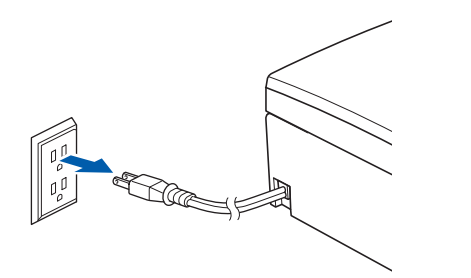

# Conexión del cable de red

Con las dos manos, utilice las lengüetas de plástico de ambos lados del equipo para levantar la cubierta del escáner hasta que quede inmovilizada firmemente en la posición abierta.

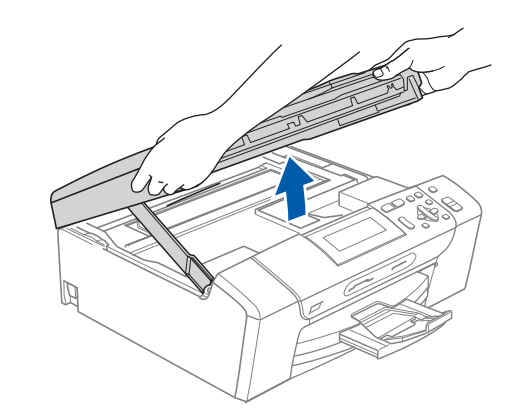

Conecte el cable de red a la conexión LAN marcada con el símbolo . Encontrará la entrada LAN a la izquierda en el interior del equipo, como se muestra en la ilustración.

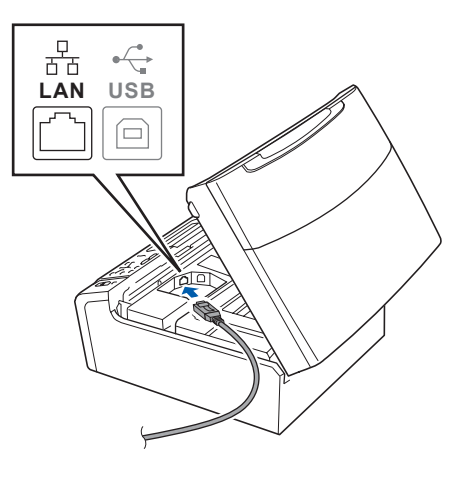

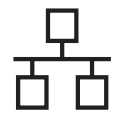

### **Red cableada**

Coloque con cuidado el cable USB a través de la ranura hasta que salga por la parte posterior del equipo. A continuación, conecte el cable a la red.

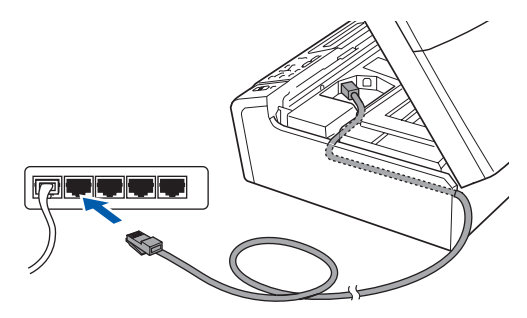

### 🖉 Nota

Si se utilizan ambos cables, USB y LAN, introdúzcalos en la ranura uno encima del otro.

#### Importante

Compruebe que el cable no obstaculice el cierre de la cubierta, ya que se puede producir un error.

Levante la cubierta para liberar el seguro inmovilizador 1.

Empuje suavemente el soporte de la cubierta del escáner hacia abajo 2 y cierre la cubierta del escáner 3.

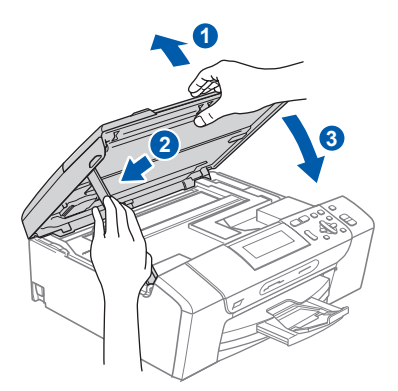

# 12

### Conexión del cable de alimentación

Conecte el cable de alimentación.

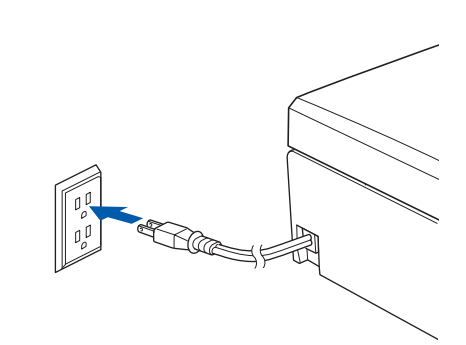

#### Importante

Si previamente ha configurado una red inalámbrica en el equipo y, a continuación, desea configurar una red cableada, deberá comprobar que el ajuste del equipo Interfaz red está configurado en LAN cableada. La interfaz de red inalámbrica se desactivará con esta configuración.

En el equipo, pulse Menu.

Pulse ▲ o V para seleccionar Red y pulse OK.

Pulse ▲ o V para seleccionar Interfaz red y pulse OK.

Pulse  $\blacktriangle$  o  $\blacktriangledown$  para seleccionar LAN cableada y pulse OK.

Pulse Stop/Exit.

### **Red cableada**

### Windows<sup>®</sup>

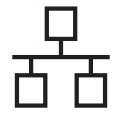

# 13

### Instalación de MFL-Pro Suite

Introduzca el CD-ROM adjunto en la unidad CD-ROM. Si aparece la pantalla Nombre del modelo, seleccione el equipo. Si aparece la pantalla Idioma, haga clic en el idioma de su preferencia.

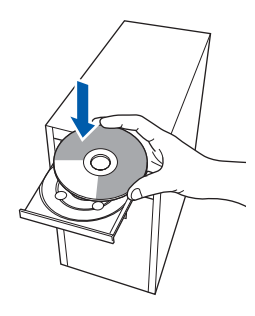

### 🖉 Nota

Si la pantalla de Brother no aparece automáticamente, vaya a **Mi PC (Equipo)**, haga doble clic en el icono del CD-ROM y, a continuación, haga doble clic en **start.exe**.

De este modo, se abrirá el menú principal del CD-ROM. Haga clic en Instale MFL-Pro Suite.

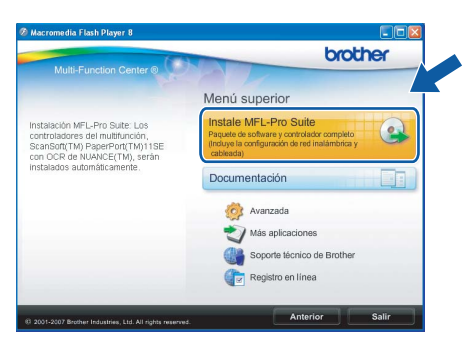

#### 🖉 Nota

• Si aparece esta pantalla, haga clic en **OK** y reinicie el ordenador.

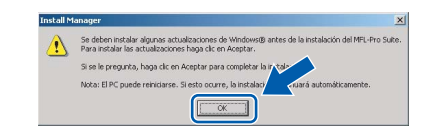

- Si la instalación no continúa automáticamente, abra el menú principal otra vez. Para ello, extraiga y vuelva a introducir el disco CD-ROM o haga doble clic en el programa start.exe que se encuentra en el directorio raíz y continúe a partir de los pasos b para instalar MFL-Pro Suite.
- En Windows Vista<sup>®</sup>, cuando aparezca la pantalla Control de cuentas de usuario, haga clic en Permitir.

| No ejecute o                            | el programa a menos de que conozca con certeza su procedencia o lo<br>antes. |
|-----------------------------------------|------------------------------------------------------------------------------|
|                                         | InstallManager.exe<br>Editor no identificado                                 |
| <ul> <li>Cano<br/>Desco</li> </ul>      | celar<br>nozco el origen o la función de este programa.                      |
| <ul> <li>Perr</li> <li>Confi</li> </ul> | nitir<br>o en este programa. Conozco su procedencia o lo he usado antes.     |
| <ul> <li>Detalles</li> </ul>            |                                                                              |

C Cuando aparezca la ventana Contrato de licencia de ScanSoft™ PaperPort™ 11SE, haga clic en Sí si está de acuerdo con dicho Contrato de licencia de software.

| ntrato de licencia                                                                                                    |   |
|----------------------------------------------------------------------------------------------------|---|
| Lea cuidadosamente el acuerdo de licencia siguiente.                                                                                                    |   |
| Presione la tecla AV PÁG para ver el resto del acuerdo.                                                                                                    |   |
| Nuance Communications, Inc.                                                                                                    | ^ |
| ACUERDO DE LICENCIA DE USUARIO FINAL                                                                                                    |   |
| El software y los materiales proporcionados con este acuerdo de licencia han sido<br>autorizados, no vendidos, y sofo se encuentran disponhiles para su utilización de acuerdo<br>con los terminos de este acuerdo de los concia. Las este acuerdo detendiamente: Con la<br>terrinforencia, instalación, cogia o utilización del aclemante el usuario acuerdo atem<br>concluciones impuestas en into terminos de este acuerdo y para a ser parte del mismo. Si<br>concluciones impuestas en into terminos este acuerdo este acuerdo para a ser parte del mismo. Si<br>concluciones impuestas en into terminos faces este acuerdo y para a ser parte del mismo. Si<br>concluciones impuestas en into terminos este acuerdos para a ter parte del mismo. Si<br>concluciones impuestas en inter terminos este acuerdos para a ter parte del mismo. Si<br>concluciones impuestas en inter terminos parte del mismo. Si<br>concluciones en presentas este acuerdos de terres del parte del mismo. Si<br>concluciones impuestas en inter terminos este acuerdos para a ter parte del mismo. Si<br>concluciones impuestas en internos en internos este acuerdos de terres este para este parte del mismo. Si<br>concluciones impuestas en internos en internos este acuerdos partes este acuerdos partes este acuerdos de la concelo y partes este acuerdos de la concelo y acuerdos este acuerdos de la concelo y acuerdos este acuerdos este acuerdos este acuerdos este acuerdos este acuerdos este acuerdos este acuerdos este acuerdos este acuer | * |
| (Acepta todos los términos del acuerdo de licencia? Si selecciona No, el programa de<br>nstalación se centra". Para instalar "PaperPort[TM] 115E", es necesario aceptar estr<br>acuerdo.                                                                                                    |   |

- La instalación de ScanSoft™ PaperPort™ 11SE se iniciará automáticamente y, a continuación, se realizará la instalación de MFL-Pro Suite.
- Cuando aparezca la ventana del Contrato de licencia del software MFL-Pro Suite, haga clic en Sí si está de acuerdo con dicho Contrato de licencia del software.

| Les cuidadesantré el acuardo de liconcia siguierre.<br>Persione la tocola AV PAG para ver el resto del acuardo file da la cuendo.<br>Contento de concessino de locacia de usuato final para 500°TWARE de Brichel<br>MINOPITATIFE LES DETERNIDAMENTE: El paratere acuntado de concessi<br>de usuato filma (ESULP) es un concetta tornal entre el usuaso final y Brichel Industrios<br>de usuato filma (ESULP) es un concetta contra dente el cuenco final y Brichel Industrios<br>una concerno. STOPI Vertigi" y cara en tardade a para de todos y a conceto.<br>de distanza de vertigi" y cara en tardade a para de todos y a conceto.<br>de distanza Apulaza "Nei" (S) una de debrie espresamente quecta venculadar por el<br>de distanza en de distanza de Concetta en el Contravelle: En de no conce-<br>menten y conte da siste de debrie espresamente quecta venculadar por el<br>de todos por el distanza de concetta en de CONTVINEE. En de concetta concetta en<br>en da concetta concetta en de Contravelle: En de concetta en<br>en de concetta en de concetta en de Contravelle: en de concetta en<br>en de concetta en de concetta en de Contravelle: En de concetta en<br>en de concetta en de concetta en de Contravelle: En de concetta en<br>en de concetta en de concetta en de Contravelle: En de concetta en<br>en de concetta en de concetta en de Contravelle: En de concetta en<br>en de concetta en de concetta en de concetta en de Contravelle: En de concetta en<br>en de concetta en de concetta en de conceta en |
|----------------------------------------------------------------------------------------------------|
| Persione la toch AV PAG para ver el testo del acuesto.<br>Contrato de concrusión de fenerais de la ques DOTIVIARE de Tables<br>de cuastro de la concrusión de la cuastro final ques DOTIVIARE de Tables<br>de cuastro familiar (EULAP) es un constanto formal entre el cuastro fara y Borten Induitivos.<br>(La ría ho. SCOTIVIARE) que an constanto entre el cuastro fara y Borten Induitivos<br>(La ría ho. SCOTIVIARE) que an constanto entre el cuastro fara y Borten Induitivos<br>de distago a Aulua Viene TISI una de abreira espresamente questa verculada por el<br>actividad de la cuastro forma de abreira espresamente questa verculadar por<br>de abreira confusios. Sin esta de abreira de la verse de la cuastra de la de acuesta de la verse de la de abreira de la deventar la cuastra de la deventar la cuastra de la deventar la confusio de la deventar la cuastra de la deventar la cuastra deventar la deventar la deventar la cuastra de la deventar la cuastra deventar la deventar la deventar la deventar la cuastra deventar la deventar la deventar la deventar la deventar la deventar la deventar la deventar la deventar la deventar la deventar la deventar la deventar la deventar la deventar la deventar la deventar la deventar la deventar la deventar la deventaria deventar la deventaria d                       |
| Contrato de concesión de locencia de unuario final para SOFTWARE de Brother<br>IMPORTANTE - LEA DE TENIDAMENTE : El presente contrato de concesión de lecencia<br>de unaria indire (TUCA) e un contrato de une refre el unuaria final effectiva.<br>La de len bucestro. El finalment que regis as condiciones de una del coltaves Biother Hondres<br>to unaciona, COLVINE "Conce en tratadas qui publica I doctimina" (Fi de este consolicamente<br>presente contrato. Sino está de acuedo con ho Hondres necesarios<br>presente contrato. Sino está de acuedo con ho Hondres necesarios register en este<br>presente contrato. Sino está de acuedo con ho Hondres necesarios en el presente<br>contrato, no de hendre las concesión de las conses para di OTUNATE. En de ho con con<br>presente contrato. Sino está de acuedo con ho Hondres necesarios en el presente<br>contrato, no de hendre las concesión de las conses para di OTUNATE. En de ho con con<br>presente contrato. Sino está de acuedo con ho Hondres necesarios en el presente<br>contrato, no de hendre las concesións de las consestos para de las de hondres. En de ho con con<br>presente contrato. Sino está de acuedo con ho Hondres para de hondres para de hondres<br>presentes contrato. Sino está de acuedo con ho Hondres para de hondres para de hondres<br>para de hondres para de hondres para de las de hondres para de hondres para de hondres<br>para de hondres para de hondres para de hondres para de hondres para de hondres para de hondres para de hondres para de hondres para de hondres<br>para de hondres para de hondres para de     |
| de usuaio final ("EULA") se un contrato tomal entre el usuaio final y Biorher Industries,<br>Lud (en lo usuavo, "Borher"), que jes as condiciones de uno de lotivare Biorher (en<br>lo sucerio, "SOFTWARE") que se instatava si pulsa el botón "Yes" (SI) de este cuado<br>de dálloga, A Jupaira "Yes" (SI), une da dimite expresemente quedar inucidado por el<br>presente contrato. Si no está de acuerdo con los téminos recogidos en el presente<br>contrato, no obtendá si oconceidon de licencia para el SOFTWARE. En dicho coso, no<br>contrato, no obtendá si oconceidon de licencia para el SOFTWARE. En dicho coso, no                                                                                                    |
| estará autorizado para unar al COETU/ARE                                                                                                    |
| La referencia en este contrato de concesión de licencia a "SOFTWARE" incluirá                                                                                                    |

### Windows<sup>®</sup>

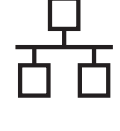

Seleccione **Conexión a la red a través de cable** y, a continuación, haga clic en Siguiente.

| ipo de Conexión                                                                                           | 24         |
|----------------------------------------------------------------------------------------------------|------------|
| Elija el tipo de instalación que cubra mejor las nec<br>Haga clic en el tipo de Instalación que necesite. | residades. |
| O Conexión Local (cable USB)                                                                              |            |
| Instalación Personalizada                                                                                 |            |
| Instalación Personalizada                                                                                 |            |
| Conexión a la red inalámbrica                                                                             | (( _ ))    |
|                                                                                                    |            |

g

En el caso de los usuarios de Windows<sup>®</sup> XP SP2/Windows Vista<sup>®</sup>, cuando se muestre esta pantalla, deberán seleccionar **Cambie la configuración de puertos del cortafuegos para permitir la conexión en red y continúe con la instalación. (Recomendado)** y haga clic en **Siguiente**.

| rother MFL-Pro Suite Instalación                                                                                                    |                                                                                                    |
|----------------------------------------------------------------------------------------------------|----------------------------------------------------------------------------------------------------|
| Firewall detectado                                                                                                    |                                                                                                    |
| El cortaluegos de Windows le ayuda a pr<br>Con la configuración de contafuegos actu<br>disponibles en la red del equipo. Para que<br>se necesitarán cambiar algunos ajustes d | roteger su ordenador.<br>Jal, no funcionarán algunas de las funciones<br>todas las funciones disponibles en la red se active<br>de puertos del cottafuegos de Windows. |
| Cambie la configuración de puestos de<br>continúe con la instalación. (Recomente                                                                                              | el cortafuegos para permitir la conexión en red y<br>indado)                                                                                                    |
| O Continúe sin cambiar la configuración<br>funciones no estarán disponibles)                                                                                                  | i del cortaluegos de Windows. (Algunas de las                                                                                                    |
|                                                                                                    | Cancelar                                                                                                    |

Si está utilizando un software cortafuegos personal o firewall distinto del cortafuegos personal o firewall de Windows<sup>®</sup> o éste está desactivado, aparecerá esta pantalla.

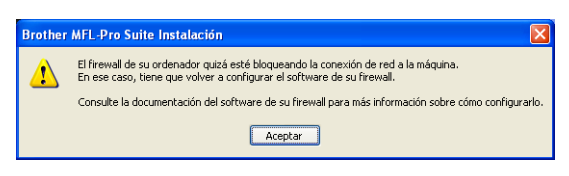

Consulte las instrucciones proporcionadas con el software de firewall para obtener

información sobre cómo agregar los siguientes puertos de red.

- Para el escaneado en red, agregue el puerto UDP 54925.
- Si sigue teniendo problemas con la conexión de red, agregue el puerto UDP 137.

### 🖉 Nota

 Si el equipo está configurado para su uso en red, seleccione el equipo de la lista y, a continuación, haga clic en Siguiente.
 Esta ventana no aparecerá si solamente hay un equipo conectado a la red. Se seleccionará de forma automática.

| Nombre del nodo Dirección (P Modelo Too de nr.<br>BRIDDOCCOCCO MARIA NAX XXXX XXXXXXXXXXXXXXXXXXXXXXXXXXXX | ta el equipo inulci |               | i que uesea instalai. |            |
|----------------------------------------------------------------------------------------------------|---------------------|---------------|-----------------------|------------|
| EHEDDOCOCCOCCOCCOC PROJECTION 2002 00000 HEDDOCOCCOCCOCCOCCOCCOCCOCCOCCOCCOCCOCCOCC                        | Nombre del nodo     | Dirección IP  | Modelo                | Tipo de no |
| S                                                                                                    | BRNX000XX000XX00    | xxx.xxx.xxx.x | ax XXX XXXX           | NC-XXXX    |
|                                                                                                    |                     |               |                       |            |
|                                                                                                    |                     |               |                       |            |

Si el equipo muestra **APIPA** en el campo **Dirección IP**, haga clic en **Configurar dirección IP** e introduzca una dirección IP para el equipo que sea compatible con la red.

• Si el equipo no está configurado para su uso en red, aparece la siguiente pantalla.

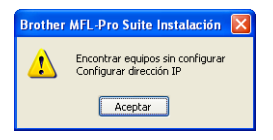

#### Haga clic en Aceptar.

Aparecerá la ventana **Configurar dirección IP**. Escriba una dirección IP para el equipo que sea adecuada para la red siguiendo las instrucciones en pantalla.

La instalación de los controladores de Brother se iniciará automáticamente. Las pantallas de instalación aparecen una tras otra.

#### Importante

NO cancele ninguna pantalla durante la instalación. Todas las pantallas tardarán unos segundos en aparecer.

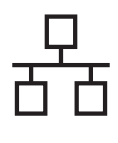

### **Red cableada**

### Windows<sup>®</sup>

### 🖉 Nota

En Windows Vista<sup>®</sup>, cuando aparezca esta pantalla, haga clic en la casilla de verificación y en Instalar para completar la instalación correctamente.

| Desea instalar este software de dispositivo?                               |                                           |
|----------------------------------------------------------------------------|-------------------------------------------|
| Nombre: Brother Dispositivos de imagen<br>Editor: Brother Industries, Itd. |                                           |
| Siempre confiar en el software de "Brother<br>Industries, Itd.".           | Instalar No instalar                      |
| Sólo debería instalar software de controlador de proveedo                  | res en los que confíe. <u>¿Cómo puedo</u> |

Cuando aparezca la pantalla Registro en línea, seleccione las opciones que desee y siga las instrucciones que irán apareciendo en pantalla. Una vez que haya completado el proceso de registro, cierre el explorador para volver a esta ventana.

A continuación, haga clic en Siguiente.

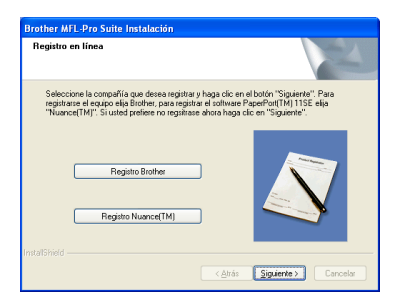

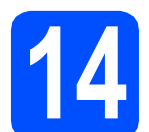

### Finalización y reinicio

а Haga clic en Finalizar para reiniciar el ordenador. Tras reiniciar el ordenador, deberá iniciar sesión con derechos de administrador.

| other MFL-Pro Suite Ins | talación                                                                                                    |
|-------------------------|----------------------------------------------------------------------------------------------------|
|                         | Instalación de Brother MFL-Pro Suite completada.<br>InstalShield Wizard ha instalado Brother MFL-Pro Suite con<br>éxito. Artes de utilizar el programa, es necesario reiriciar el<br>equipo.                                 |
|                         | <ul> <li>Sí, deseo reiniciar el equipo ahora.</li> <li>No, reiniciaré el equipo más tarde.</li> </ul>                                                                                                    |
|                         | Si su equipo multifunción dispone de Photo©eptue Centre, por<br>favor enten todas las taijetas de memoria antes de reinicias<br>Windows.<br>Por tevor no inserte una tarjeta de memoria hasta que<br>Windows esté operativo. |
|                         | < Atrás Finalizar Cancelar                                                                                                    |

### 🖉 Nota

Si aparece algún mensaje de error durante la instalación de software, ejecute **Diagnóstico de** la Instalación ubicado en Inicio/Todos los programas/Brother/DCP-XXXX (DCP-XXXX es el nombre del modelo).

### Instalación de MFL-Pro Suite en más ordenadores (si es necesario)

Si desea utilizar el equipo con varios ordenadores en red, instale el software MFL-Pro Suite en cada uno de ellos. Vaya al paso 13 en la página 19. Consulte también el paso 10-a en la página 17 antes de realizar la instalación.

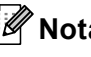

### 🖉 Nota

La licencia del software MFL-Pro Suite permite la instalación hasta en 2 ordenadores de la red. Si desea instalar MFL-Pro Suite en más ordenadores, puede adquirir contratos de licencia NL-5 (para cinco usuarios) adicionales en el distribuidor autorizado o en el Servicio de atención al cliente de Brother.

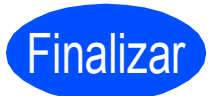

Así, concluye el proceso de instalación.

### Vaya a

Pase a Instalación de aplicaciones opcionales en la página 38.

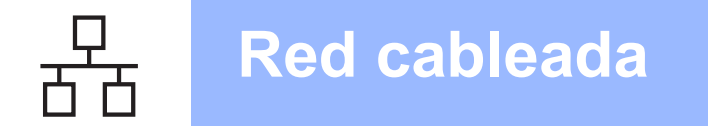

# Para usuarios de interfaz de red cableada (en Mac $OS^{\mathbb{R}} X$ 10.2.4 o superior)

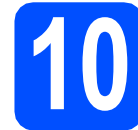

## Antes de realizar la instalación

Asegúrese de que el equipo está conectado a la corriente y de que el equipo Macintosh<sup>®</sup> está encendido. Debe iniciar sesión con derechos de administrador.

#### Importante

- Los usuarios de Mac OS<sup>®</sup> de X 10.2.0 a 10.2.3, deben actualizarse a Mac OS<sup>®</sup> X 10.2.4 o superior. (Para obtener la información más actualizada referente a Mac OS<sup>®</sup> X, visite http://solutions.brother.com/)
- Asegúrese de que no hay ninguna tarjeta de memoria ni unidad de memoria flash USB introducidas.
- Si previamente ha configurado una red inalámbrica en el equipo y, a continuación, desea configurar una red cableada, deberá comprobar que el ajuste del equipo Interfaz red está configurado en LAN cableada. La interfaz de red inalámbrica se desactivará con esta configuración. En el equipo, pulse Menu. Pulse ▲ o V para seleccionar Red y pulse OK. Pulse ▲ o V para seleccionar Interfaz red y pulse OK. Pulse ▲ o V para seleccionar LAN cableada y pulse OK. Pulse Stop/Exit.

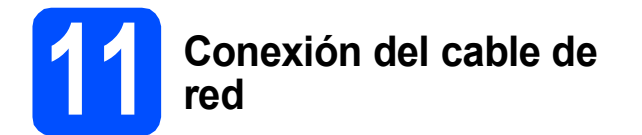

Con las dos manos, utilice las lengüetas de plástico de ambos lados del equipo para levantar la cubierta del escáner hasta que quede inmovilizada firmemente en la posición abierta.

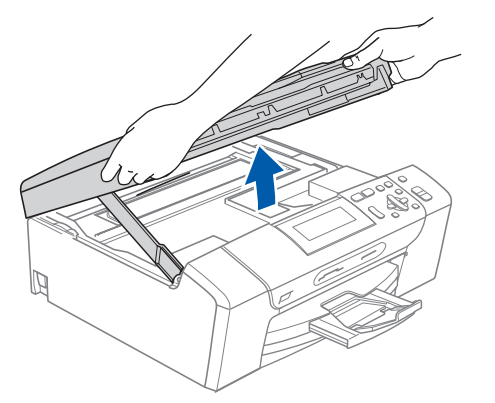

Conecte el cable de red a la conexión LAN marcada con el símbolo **En**. Encontrará la entrada LAN a la izquierda en el interior del equipo, como se muestra en la ilustración.

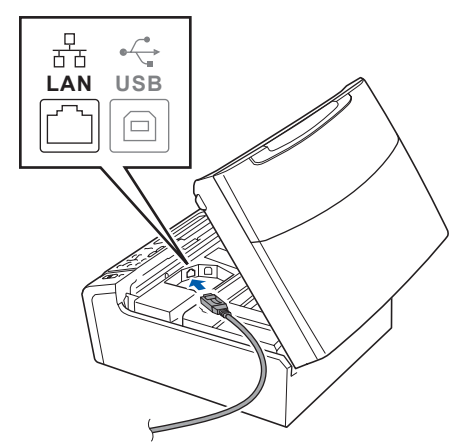

C Coloque con cuidado el cable de red a través de la ranura hasta que salga por la parte posterior del equipo. A continuación, conecte el cable a la red.

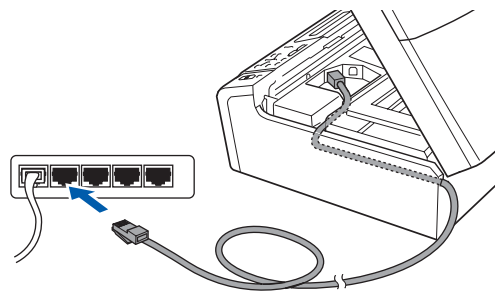

#### Importante

Compruebe que el cable no obstaculice el cierre de la cubierta, ya que se puede producir un error.

#### 🖉 Nota

d

Si se utilizan ambos cables, USB y LAN, introdúzcalos en la ranura uno encima del otro.

Levante la cubierta para liberar el seguro inmovilizador 1. Empuje suavemente el soporte de la cubierta del escáner hacia abajo 2 y cierre la cubierta

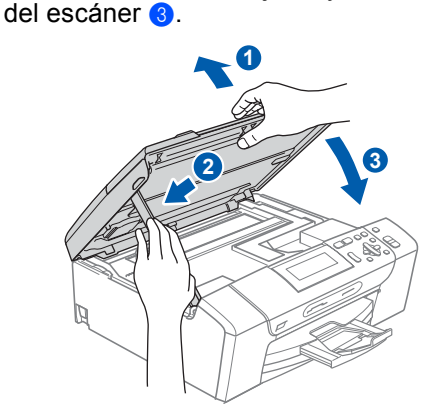

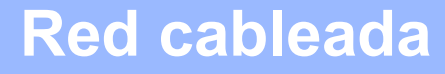

### **Macintosh**<sup>®</sup>

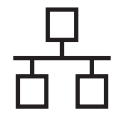

### 2 Instalación de MFL-Pro Suite

Introduzca el CD-ROM adjunto en la unidad CD-ROM.

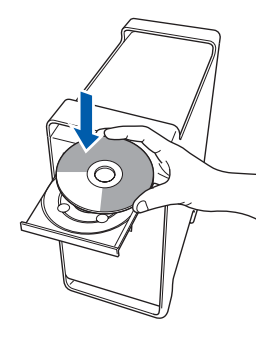

Haga doble clic en el icono Start Here OSX para iniciar la instalación.

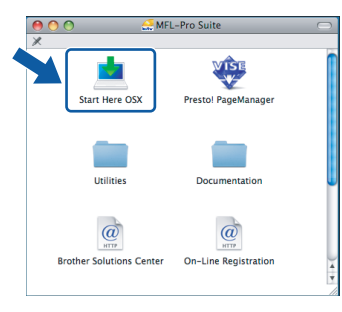

C Seleccione Conexión a la red a través de cable y, a continuación, haga clic en Siguiente. Siga las instrucciones que irán apareciendo en pantalla.

| Brother MFL Pro Suite In:                                    | stallation           |
|--------------------------------------------------------------|----------------------|
| Tipo de Conexión                                             | ((( GP)              |
| Seleccione el tipo de conexión del dispositivo que desea ins | talar.               |
| Conexión Local (cable US8)                                   |                      |
| Conexión a la red a través de cable (Ethernet)               |                      |
| O Conexión a la red inalámbrica                              | ( ))                 |
|                                                              | Siguiente > Cancelar |

### 🖉 Nota

Espere unos segundos a que el software se instale. Una vez instalado, haga clic en **Reiniciar** para finalizar la instalación del software.

 El software de Brother buscará el dispositivo de Brother. Durante este período de tiempo, aparecerá la siguiente pantalla.

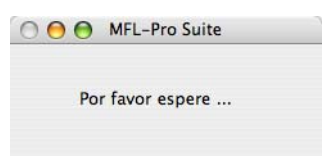

### 🖉 Nota

 Si el equipo está configurado para su uso en red, seleccione el equipo de la lista y, a continuación, haga clic en OK. Esta ventana no aparecerá si solamente hay un equipo conectado a la red. Se seleccionará de forma automática. Vaya al paso e.

|                      | MIL-ITO.             | Juite                    |         |
|----------------------|----------------------|--------------------------|---------|
| ija la máquina qu    | ue desea instalar.   |                          |         |
| ita: Si desea añadir | su equipo manualment | e, haga clic en el botón |         |
| ersonalizada".       |                      |                          |         |
| Nombre del dispos    | sitivo               | Conexión                 |         |
| Brother AAA - AA     | ××                   | Keu                      |         |
| Brother XXX - XX     | XX                   | Red                      |         |
| Brother XXX - XXX    | xx                   | Red                      |         |
|                      |                      |                          |         |
|                      |                      |                          |         |
|                      |                      |                          |         |
|                      |                      |                          |         |
|                      |                      |                          |         |
|                      |                      |                          |         |
| <u></u>              |                      |                          | ( ) ( ) |
|                      |                      | <u> </u>                 |         |
| Perconalizada        |                      | (Cancalar)               | OK      |
|                      |                      |                          |         |

• Si aparece esta pantalla, haga clic en **OK**.

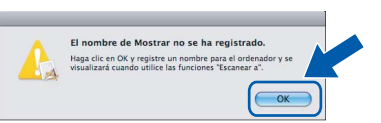

Especifique un nombre para el equipo Macintosh<sup>®</sup> en **Nombre de ordenador** con una longitud que no supere los 15 caracteres y haga clic en **OK**. Vaya al paso **e**.

|                                     | XXX.XXX.XXX.XXX                                 |
|-------------------------------------|-------------------------------------------------|
| Especifique su equipo multifi       | unción por su nombre                            |
| Nombre de servicio mDNS :           | Brother XXX-XXXX<br>[XXXXXXXXXXXX]              |
| Registre el ordenador con la        | función "Escanear a" en el equipo.              |
| Nombre de ordenador                 |                                                 |
| (Máx. 15 caracteres)                |                                                 |
|                                     |                                                 |
|                                     |                                                 |
| Especifique el número PIN del botón | n "Escanear a" para este ordenador.             |
| Especifique el número PIN del botón | n "Escanear a" para este ordenador.<br>nero PIN |
| Especifique el número PIN del botón | n "Escanear a' para este ordenador.             |

- Si desea utilizar el botón del equipo Scan para escanear en red, debe activar la casilla de verificación Registre el ordenador con la función "Escanear a" en el equipo.
- El nombre especificado aparecerá en la pantalla LCD del equipo al pulsar el botón
   Scan y seleccionar una opción de escaneado. (Para obtener más información, consulte Escaneado en red en la Guía del usuario del Software incluida en el CD-ROM).
- Cuando aparezca esta pantalla, haga clic en **OK**.

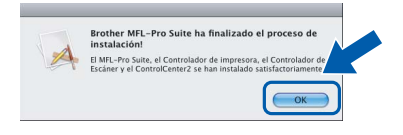

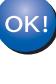

En Mac OS<sup>®</sup> X 10.3.x o superior ha concluido la instalación de MFL-Pro Suite. Vaya al paso **13** en la página 24.

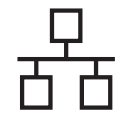

### **Red cableada**

Los usuarios de Mac OS<sup>®</sup> X de 10.2.4 a 10.2.8, deben hacer clic en **Añadir**.

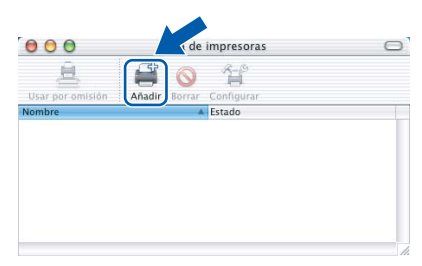

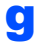

h

Seleccione las opciones descritas a continuación.

| AppleTalk<br>Impresión en Windows<br>Impresión IP | 0                                                                                         |
|---------------------------------------------------|-------------------------------------------------------------------------------------------|
| Nombre USB                                        |                                                                                           |
|                                                   |                                                                                           |
|                                                   | AppleTalk<br>Impresión en Windows<br>Impresión IP<br>Conse Directore<br>Rendezvous<br>USD |

Seleccione XXX-XXXX (XXX-XXXX es el nombre del modelo) y, a continuación, haga clic en Añadir.

| 000     | Lis                        | ta de impresoras    | 0               |
|---------|----------------------------|---------------------|-----------------|
|         | Rendez                     | vous 🛟              |                 |
| avorita | Nombre<br>Brother XXX-XXXX | Ubicación<br>local. | rvido<br>U<br>+ |
| M       | odelo de impresora: (      | Brother Ink         | Añadir          |

Haga clic en Centro de Impresión y, a continuación, en Salir del Centro de Impresión.

|   | Centro de Impresión E ición<br>Poerca de centro de Impresió<br>Preferencias | visualización<br>n | Impresoras | Tareas | Ventana | Ayu |
|---|-----------------------------------------------------------------------------|--------------------|------------|--------|---------|-----|
| ſ | Servicios<br>Ocultar Centro de Impresión<br>Ocultar otros<br>Mostrar todo   | жн                 |            |        |         |     |

La instalación de MFL-Pro Suite ha concluido. Vaya al paso **13** en la página 24.

### **3** Instalación de Presto!<sup>®</sup> PageManager<sup>®</sup>

Una vez instalado Presto!<sup>®</sup> PageManager<sup>®</sup>, Brother ControlCenter2 dispondrá de la capacidad de OCR. Con Presto!<sup>®</sup> PageManager<sup>®</sup> podrá escanear, compartir y organizar fácilmente las fotografías y documentos.

Haga doble clic en el icono Presto! PageManager y siga las instrucciones que irán apareciendo en pantalla.

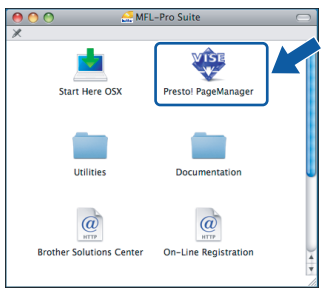

Los usuarios de Mac OS<sup>®</sup> X de 10.2.4 a 10.3.8, cuando aparezca esta pantalla, deben hacer clic en **Ir** para descargar el software desde el sitio web de Brother Solutions Center.

| 000        | Brother Solutions Center              |
|------------|---------------------------------------|
| Vaya al Br | other Solutions Center para descargar |
| Se requier | re acceso a Internet.                 |
|            |                                       |
|            | (Cancelar) [Ir]                       |

### Instalación de MFL-Pro Suite en más ordenadores (si es necesario)

Si desea utilizar el equipo con varios ordenadores en red, instale el software MFL-Pro Suite en cada uno de ellos. Vaya al paso **12** en la página 23.

Consulte también el paso **10-a** en la página 22 antes de realizar la instalación.

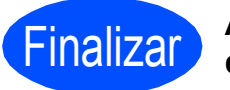

### Así, concluye el proceso de instalación.

### Para usuarios de interfaz de red inalámbrica

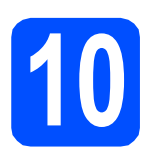

### Antes de comenzar

Primero, debe realizar la configuración de red inalámbrica del equipo para establecer la comunicación con el punto de acceso de red (enrutador). Una vez configurado el equipo para establecer la comunicación con el punto de acceso de red (enrutador), los ordenadores de la red dispondrán de acceso al equipo. Para utilizar el equipo desde estos ordenadores, tendrá que instalar los controladores y el software. Los pasos siguientes le orientarán a través del proceso de configuración e instalación.

Para obtener resultados óptimos en la impresión habitual diaria de documentos, cologue el equipo Brother lo más cerca posible del punto de acceso de red (enrutador) evitando todo tipo de obstáculos. Los objetos de gran tamaño y las paredes entre los dos dispositivos, así como las interferencias producidas por otros dispositivos electrónicos, pueden influir en la velocidad de transferencia de datos de los documentos.

Por ello, puede que la conexión inalámbrica no sea el método de conexión más apropiado para todos los tipos de documentos y aplicaciones. Si va a imprimir archivos de gran tamaño, como documentos de varias páginas con texto mixto y grandes gráficos, la mejor elección será Ethernet por cable para conseguir una transferencia de datos más rápida, o bien USB para obtener la velocidad máxima.

Aunque los modelos DCP-585CW de Brother se pueden utilizar tanto en redes cableadas como inalámbricas, solamente se puede utilizar uno de estos métodos de conexión cada vez.

#### Importante

Si ha configurado previamente los ajustes inalámbricos del equipo, deberá restablecer los ajustes de red (LAN) para poder configurar de nuevo los ajustes inalámbricos. En el equipo, pulse Menu. Pulse ▲ o V para seleccionar Red y pulse OK. Pulse ▲ o V para seleccionar Rest. Predeter. y, a continuación, pulse OK.

Pulse + dos veces para seleccionar Sí.

### 🖉 Nota

Las siguientes instrucciones son para el modo Infraestructura.

Para configurar el equipo en cualquier otro entorno inalámbrico, puede encontrar instrucciones en la Guía del usuario en Red incluida en el CD-ROM.

Puede ver la Guía del usuario en Red siguiendo las instrucciones que aparecen a continuación.

Encendido del ordenador/Macintosh<sup>®</sup>. Introduzca el CD-ROM de Brother en la unidad de CD-ROM. 1

En Windows<sup>®</sup>:

- Selección del modelo y el idioma. De este modo, se abrirá el menú principal del CD-ROM. 2
- 3 Haga clic en Documentación y, a continuación, en Documentos HTML.
- En Macintosh<sup>®</sup>:
- Haga doble clic en **Documentación** y, a continuación, en la carpeta del idioma que prefiera. 2
- Haga doble clic en top.html. 3

#### Modo Infraestructura

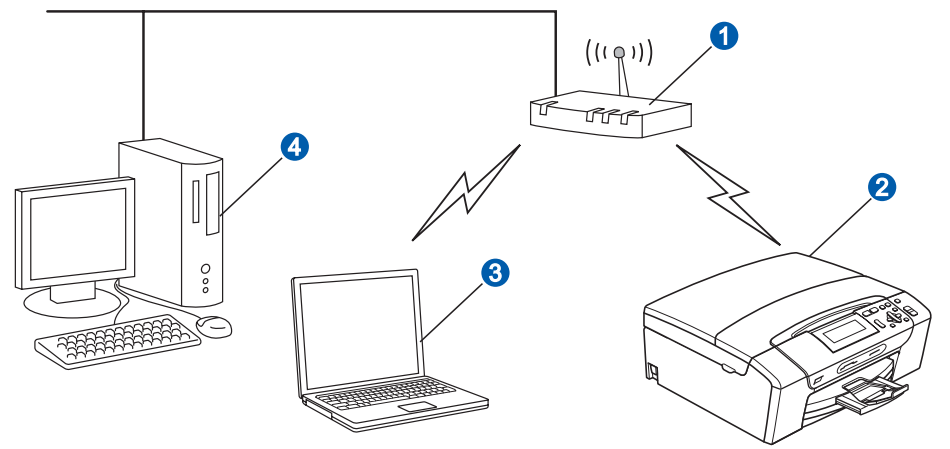

- Punto de acceso (enrutador)
- 2 Equipo de red inalámbrica (el equipo)
- Ordenador compatible con red inalámbrica conectado al punto de acceso
- Ordenador a través de cable conectado al punto de acceso

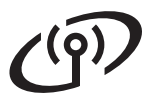

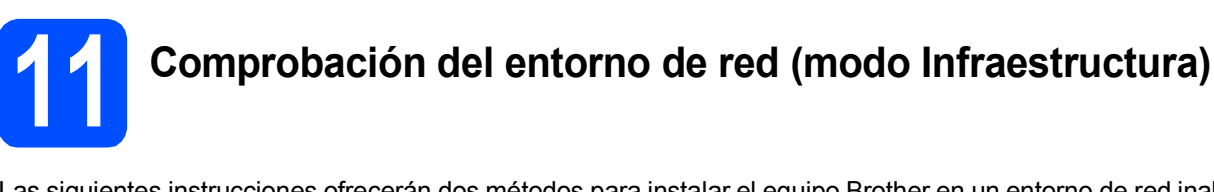

Las siguientes instrucciones ofrecerán dos métodos para instalar el equipo Brother en un entorno de red inalámbrica. Ambos métodos son para el modo de infraestructura, mediante un enrutador o punto de acceso inalámbrico que utilice DHCP para asignar las direcciones IP. Seleccione un método de configuración y continúe por la página indicada.

| а                | Si el enrutador/punto de acceso<br>Protected Setup™ o AOSS™,<br>enrutador inalámbrico en el áre                                         | o inalámbrico no es compatible con SecureEasySetup™, Wi-Fi<br><b>anote la configuración de red inalámbrica</b> del punto de acceso o<br>la siguente.                                                                                         |
|------------------|----------------------------------------------------------------------------------------------------|----------------------------------------------------------------------------------------------------|
| I                | mportante                                                                                                    |                                                                                                    |
| S<br>p<br>d<br>a | i no dispone de esta informació<br>reviamente)), no puede continua<br>ocumentación que se proporcio<br>fabricante del enrutador, o bier | n (nombre de red, clave WEP o WPA2-PSK (clave compartida<br>ar con la configuración inalámbrica. Debe consultar la<br>na con el punto de acceso o enrutador inalámbrico, consultar<br>n al administrador del sistema.                        |
|                  | SSID (identificador de grupo de                                                                                                    | e servicios o nombre de red)                                                                                                    |
|                  | Autenticación (sistema abierto<br>Clave WEP (si fuera necesario                                                                         | o clave compartida)/Tipo de encripcion (ninguna o WEP)<br>) <sup>1</sup>                                                                                                    |
|                  | WPA/WPA2-PSK para Tipo En<br>WPA/WPA2-PSK (clave compa                                                                                  | cripción? (TKIP o AES) (si fuera necesario) <sup>2</sup><br>artida previamente) (si fuera necesario) <sup>2</sup>                                                                                                    |
| 1                | La clave WEP está destinada a redes encr<br>esta información, debe consultar la docume<br>es un valor de 64 ó 128 bits que se debe ir   | iptadas de 64 ó 128 bits y puede contener tanto números como letras. Si no conoce<br>ntación que se proporciona con el punto de acceso o enrutador inalámbrico. Esta clave<br>troducir con formato ASCII o HEXADECIMAL.                      |
|                  | <b>Por ejemplo:</b><br>ASCII de 64 bits:<br>Hexadecimal de 64 bits:                                                                     | Utiliza 5 caracteres de texto, por ejemplo, "Hola@" (distingue entre<br>mayúsculas y minúsculas)<br>Utiliza 10 dígitos de datos hexadecimales, por ejemplo, "71f2234aba"                                                                     |
|                  | ASCII de 128 bits:<br>Hexadecimal de 128 bits:                                                                                          | Utiliza 13 caracteres de texto, por ejemplo<br>"Cominalambric" (distingue entre mayúsculas y minúsculas)<br>Utiliza 26 dígitos de datos hexadecimales, por ejemplo<br>"71f2234ab56cd709e5412aa3ba"                                           |
| 2                | WPA/WPA2-PSK es una clave compartida<br>Brother con los puntos de acceso mediante<br>una clave compartida previamente (PSK) q           | previamente de acceso protegido Wi-Fi <sup>®</sup> , que permite asociar el equipo inalámbrico<br>e la encriptación TKIP o AES (WPA-Personal). WPA/WPA2-PSK (TKIP o AES) utiliza<br>jue tiene más de 8 caracteres y menos de 63 de longitud. |
|                  | Vaya a                                                                                                    | página 27                                                                                                    |
| b                | Si el enrutador/punto de acceso<br>automática (única pulsación) (S                                                                      | o inalámbrico es compatible con la configuración inalámbrica<br>SecureEasySetup™, Wi-Fi Protected Setup™ o AOSS™)                                                                                                    |
|                  |                                                                                                    | Secure<br>Easy<br>Setup<br>Setup<br>Setup<br>Setup                                                                                                    |
|                  | Vaya a                                                                                                    | página 29                                                                                                    |

d

### Conexión del equipo Brother a la red inalámbrica

#### Importante

Debe haber la configuración inalámbrica anotada para la red en el paso **11** en la página 26 antes continuar.

### 2 Configuración de los ajustes inalámbricos (configuración inalámbrica típica en modo Infraestructura)

En el equipo, pulse Menu.
 Pulse ▲ o ♥ para seleccionar Red y pulse OK.
 Pulse ▲ o ♥ para seleccionar WLAN y pulse OK.
 Pulse ▲ o ♥ para seleccionar
 Conf.Asistente y pulse OK.

Cuando aparezca La I/F red cambia a inalámbrica, pulse **OK** para aceptar. De esta forma, se iniciará el asistente de configuración inalámbrica. Para cancelar, pulse **Clear/Back**.

El equipo buscará los SSID disponibles. Si se muestra una lista de SSID, utilice los botones
 ▲ o ▼ para seleccionar el SSID que anotó en el paso 11 de la página 26 y, a continuación, pulse OK. Vaya al paso f.

### 🖉 Nota

Tardará unos segundos en visualizar una lista de SSID disponibles.

Si el punto de acceso está configurado para que no se realice el multienvío de SSID, tendrá que agregar el nombre de SSID manualmente. Vaya al paso **c**.

C Pulse ▲ o V para seleccionar <Nuevo SSID> y pulse OK. Vaya al paso d.

Introduzca el SSID anotado en el paso **11** de la página 26 mediante los botones **▲**, ▼ para seleccionar cada letra o número.

Puede utilizar los botones ∢ y ► para mover el cursor hacia la izquierda y la derecha. Por ejemplo, para introducir la letra a, pulse el botón ▲ una vez. Para introducir el número 3, mantenga pulsado el botón ▲ hasta que aparezca.

Las letras aparecen en este orden: minúsculas, mayúsculas, números y finalmente caracteres especiales. (Para obtener más información, consulte *Introducción de texto para ajustes inalámbricos* en la página 42).

 $\label{eq:pulse_ok} \ensuremath{\mathsf{Pulse}}\xspace \ensuremath{\mathsf{OK}}\xspace$  cuando haya introducido todos los caracteres.

- Pulse ▲ o ▼ para seleccionar Infraestructura, a continuación, pulse OK.
  - Utilice los botones ▲, ▼ y OK para seleccionar una de las siguientes opciones: si la red se ha configurado para la autenticación y encriptación, debe hacer coincidir los ajustes usados para la red.
    - Sin autenticación o encriptación: Seleccione Sistema abierto, pulse OK, a continuación, seleccione Ninguna en Tipo Encripción? y pulse OK. Seguidamente, pulse + Sí para aplicar la configuración. Vaya al paso i.
    - Sin autenticación o encriptación WEP: Seleccione Sistema abierto, pulse OK, a continuación, utilice ▲ o ▼ para seleccionar WEP para el Tipo Encripción? y pulse OK. Vaya al paso g.
    - Autenticación con encriptación WEP: Seleccione Clave compartida y pulse OK. Vaya al paso g.
    - Autenticación con encriptación WPA/WPA2-PSK (TKIP o AES): Seleccione WPA/WPA2-PSK y pulse OK. Vaya al paso h.

### Para usuarios de red inalámbrica

Ī

S Pulse ▲ o ▼ para seleccionar el número clave apropiado y pulse OK. Introduzca la clave WEP anotada en el paso 11 de la página 26 mediante los botones ▲, ▼ para seleccionar cada letra o número.

> Puede utilizar los botones ◀ y ▶ para mover el cursor hacia la izquierda y la derecha. Por ejemplo, para introducir la letra a, pulse el botón ▲ una vez. Para introducir el número 3, mantenga pulsado el botón ▲ hasta que aparezca.

> Las letras aparecen en este orden: minúsculas, mayúsculas, números y finalmente caracteres especiales. (Para obtener más información, consulte *Introducción de texto para ajustes inalámbricos* en la página 42).

Pulse **OK** cuando haya introducido todos los caracteres y, a continuación, pulse **H** en Sí para aplicar la configuración. Vaya al paso **i**.

Pulse ▲ o ▼ para seleccionar TKIP o AES en Tipo Encripción? y pulse OK. Introduzca la contraseña WPA/WPA2-PSK anotada en el paso 11 de la página 26 mediante los botones ▲, ▼ para seleccionar cada letra o número.

> Puede utilizar los botones ◀ y ► para mover el cursor hacia la izquierda y la derecha. Por ejemplo, para introducir la letra a, pulse el botón ▲ una vez. Para introducir el número 3, mantenga pulsado el botón ▲ hasta que aparezca.

> Las letras aparecen en este orden: minúsculas, mayúsculas, números y finalmente caracteres especiales. (Para obtener más información, consulte *Introducción de texto para ajustes inalámbricos* en la página 42).

Pulse **OK** cuando haya introducido todos los caracteres y, a continuación, pulse **+** en Sí para aplicar la configuración. Vaya al paso **i**.

El equipo intentará conectarse a la red inalámbrica utilizando la información especificada. Si se realiza correctamente, aparecerá Conectada durante un momento en la pantalla LCD.

Si el equipo no se conecta correctamente a la red, compruebe la configuración de red recopilada en el paso **11** de la página 26, a continuación, repita los pasos de **a** a **h** para asegurarse de que ha especificado la información correcta.

Si el punto de acceso no tiene habilitado DHCP, tendrá que configurar manualmente la dirección IP, la máscara de subred y la puerta de acceso del equipo que se adapte a la red. Consulte la Guía del usuario en Red para obtener detalles.

La configuración inalámbrica ha concluido. Un indicador de cuatro niveles en la parte inferior de la pantalla LCD del equipo mostrará la fuerza de señal inalámbrica del punto de acceso o enrutador.

Para instalar MFL-Pro Suite, continúe a partir del paso **13**.

#### Para usuarios de Windows<sup>®</sup>:

Vaya a

Página 31

Para usuarios de Mac OS<sup>®</sup>:

Vaya a

Página 35

### Para usuarios de red inalámbrica

# **12** Configuración de los ajustes inalámbricos, mediante el método inalámbrico automático (única pulsación)

Compruebe que el enrutador o punto de acceso inalámbricos disponen de los símbolos SecureEasySetup™, Wi-Fi Protected Setup™ o AOSS™ que se muestran a continuación.

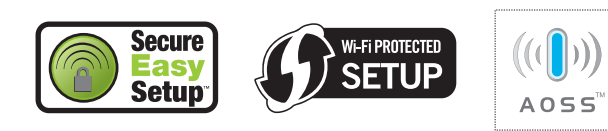

- Coloque el equipo Brother al alcance del enrutador/punto de acceso compatible con SecureEasySetup<sup>™</sup>, Wi-Fi Protected Setup<sup>™</sup> o AOSS<sup>™</sup>. El intervalo puede variar según el entorno. Consulte las instrucciones suministradas con el enrutador/punto de acceso.
- C Pulse el botón de SecureEasySetup™, Wi-Fi Protected Setup™ o AOSS™ en el enrutador/punto de acceso inalámbrico. Consulte la guía del usuario del enrutador o punto de acceso inalámbrico para obtener instrucciones.

# En el equipo, pulse Menu. Pulse ▲ o ♥ para seleccionar Red y pulse OK. Pulse ▲ o ♥ para seleccionar WLAN y pulse OK. Pulse ▲ o ♥ para seleccionar SES/WPS/AOSS y pulse OK.

Cuando aparezca La I/F red cambia a inalámbrica, pulse OK para aceptar. De esta forma, se iniciará el asistente de configuración inalámbrica. Para cancelar, pulse Clear/Back.

Esta función detecta automáticamente el modo (SecureEasySetup™, Wi-Fi Protected Setup™ o AOSS™) que utiliza el punto de acceso para configurar el equipo.

### 🖉 Nota

Si el punto de acceso admite Wi-Fi Protected Setup™ (método PIN) y desea configurar el equipo con el método PIN (número de identificación personal), consulte Uso del método PIN Wi-Fi Protected Setup™ en la Guía del usuario en Red incluida en el CD-ROM. Si la pantalla LCD muestra Conectada, el equipo se ha conectado correctamente al enrutador o punto de acceso. Ahora puede utilizar el equipo en una red inalámbrica.

> Si la pantalla LCD muestra Configur. WLAN, Conectando SES (Conectando WPS O Conexión AOSS) y, a continuación, Fallo conexión, el equipo no se ha conectado correctamente al enrutador o punto de acceso. Inténtelo de nuevo volviendo a empezar desde el paso c. Si se vuelve a indicar el mismo mensaje, restablezca el equipo la configuración predeterminada de fábrica e inténtelo de nuevo. Para ello, consulte *Restauración de la configuración de red a los valores predeterminados de fábrica* en la página 42.

> Si la pantalla LCD muestra Configur. WLAN y, a continuación, Fallo conexión o Modo incorrecto, se ha producido una superposición de sesiones o un fallo de conexión. (Consulte la tabla siguiente). El equipo ha detectado 2 o más enrutadores o puntos de acceso en la red que tienen activados los modos SecureEasySetup™, Wi-Fi Protected Setup™ o AOSS™. Asegúrese de que solamente un enrutador o punto de acceso tenga activados los modos SecureEasySetup™, Wi-Fi Protected Setup™ o AOSS™ e intente empezar de nuevo desde **c**.

| utilizar el menú del panel de control de<br>SES/WPS/AOSS |                                                                                                    |  |  |  |
|----------------------------------------------------------|----------------------------------------------------------------------------------------------------|--|--|--|
| Configur. WLAN                                           | Se están realizando<br>búsquedas u obtenciones de<br>acceso del punto de acceso y<br>descargas de la configuración<br>correspondiente.                                          |  |  |  |
| Conexión AOSS<br>Conectando<br>SES/WPS                   | Se están estableciendo<br>conexiones al punto de<br>acceso.                                                                                                    |  |  |  |
| Fallo<br>conexión                                        | Fallo de conexión. Si esto se<br>muestra después de que en la<br>pantalla LCD aparezca<br>Conexión AOSS, Conectando<br>SES/WPS, se ha producido<br>una superposición de sesión. |  |  |  |
| Modo<br>incorrecto                                       | Se ha detectado una<br>superposición de sesión.                                                                                                    |  |  |  |
| Conectada                                                | El equipo se ha conectado correctamente.                                                                                                    |  |  |  |

Mensajes de la pantalla LCD que aparecen al

### 🖉 Nota

Si surge algún problema durante la configuración, coloque momentáneamente el equipo cerca del punto de acceso inalámbrico y vuelva al paso **c**.

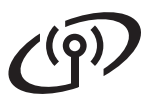

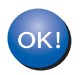

La configuración inalámbrica ha finalizado.

La configuración inalámbrica ha finalizado. Para instalar MFL-Pro Suite, continúe a partir del paso **13**.

Para usuarios de Windows<sup>®</sup>:

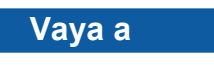

Página 31

Para usuarios de Mac OS<sup>®</sup>:

Vaya a

Página 35

### Instalación de controladores y software (en Windows<sup>®</sup> 2000 Professional/XP/XP Professional x64 Edition/ Windows Vista<sup>®</sup>)

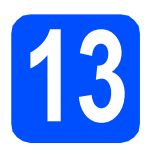

### Antes de realizar la instalación de MFL-Pro Suite

Asegúrese de que el ordenador está encendido y de que ha iniciado sesión con derechos de administrador.

#### Importante

- Si hay algún programa en ejecución, ciérrelo.
- Asegúrese de que no hay tarjetas de memoria ni ninguna unidad de memoria flash USB introducidas.
- Las pantallas pueden variar en función del sistema operativo que utilice.
- El CD-ROM suministrado incluye ScanSoft™ PaperPort™ 11SE. Este software es compatible solamente con Windows<sup>®</sup> 2000 (SP4 o superior), XP (SP2 o superior), XP Professional x64 Edition y Windows Vista<sup>®</sup>. Actualice el Service Pack de Windows<sup>®</sup> con la versión más actual antes de instalar MFL-Pro Suite.

### Importante

Antes de realizar la instalación, si está utilizando un software cortafuegos personal o firewall (que no sea de las aplicaciones antiespías o antivirus de Windows o Windows<sup>®</sup> Firewall), desactívelo momentáneamente.

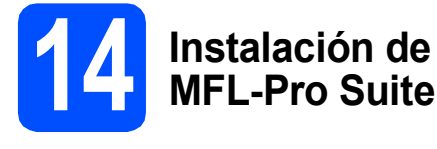

Introduzca el CD-ROM adjunto en la unidad CD-ROM. Si aparece la pantalla Nombre del modelo, seleccione el equipo. Si aparece la pantalla Idioma, haga clic en el idioma de su preferencia.

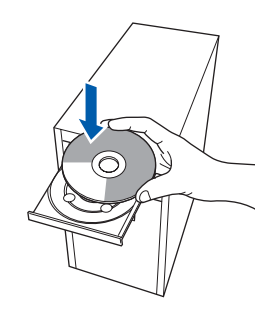

### 🖉 Nota

Si la pantalla de Brother no aparece automáticamente, vaya a **Mi PC (Equipo)**, haga doble clic en el icono del CD-ROM y, a continuación, haga doble clic en **start.exe**.

De este modo, se abrirá el menú principal del CD-ROM. Haga clic en Instale MFL-Pro Suite.

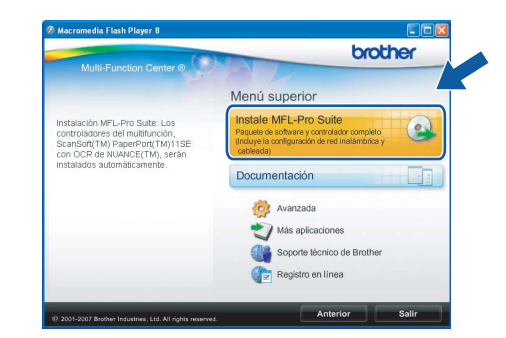

Windows<sup>®</sup> Macintosh<sup>®</sup> Red inalámbrica

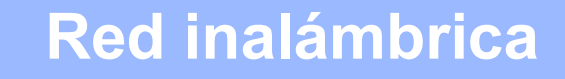

f

q

### Windows®

### 🖉 Nota

Si aparece esta pantalla, haga clic en OK y reinicie el ordenador.

| Install M | anager 🔰                                                                                                    |
|-----------|----------------------------------------------------------------------------------------------------|
| ⚠         | Se deben instalar algunas actualizaciones de Windows@ antes de la instalación del MEL-Pro Suite.<br>Para instalar las actualizaciones haga clic en Aceptar. |
|           | Si se le pregunta, haga clic en Aceptar para completar la intal                                                                                             |
|           | Nota: El PC puede reiniciarse. Si esto ocurre, la instalaci                                                                                                 |
|           |                                                                                                    |

- Si la instalación no continúa automáticamente, abra el menú principal otra vez. Para ello, extraiga y vuelva a introducir el disco CD-ROM o haga doble clic en el programa start.exe que se encuentra en el directorio raíz y continúe a partir de los pasos b para instalar MFL-Pro Suite.
- En Windows Vista<sup>®</sup>, cuando aparezca la pantalla Control de cuentas de usuario, haga clic en Permitir.

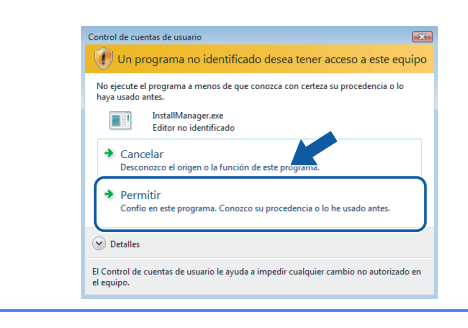

Cuando aparezca la ventana Contrato de licencia de ScanSoft™ PaperPort™ 11SE, haga clic en Sí si está de acuerdo con dicho Contrato de licencia de software.

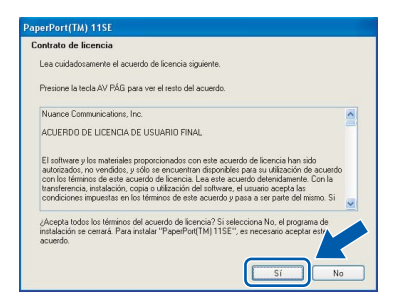

La instalación de ScanSoft™ PaperPort™ 11SE se iniciará automáticamente y, a continuación, se realizará la instalación de MFL-Pro Suite.

Cuando aparezca la ventana del Contrato de licencia del software MFL-Pro Suite, haga clic en Sí si está de acuerdo con dicho Contrato de licencia del software.

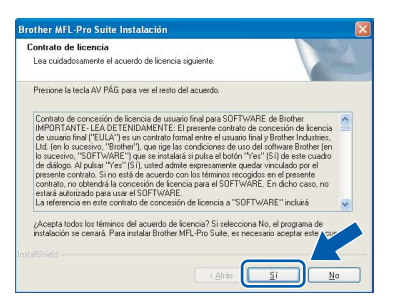

Seleccione **Conexión a la red inalámbrica** y, a continuación, haga clic en **Siguiente**.

| E Contraction of the second second second second second second second second second second second second second |
|----------------------------------------------------------------------------------------------------|
| 124                                                                                                    |
| ides.                                                                                                    |
|                                                                                                    |
|                                                                                                    |
|                                                                                                    |
| - Carled                                                                                                    |
|                                                                                                    |
|                                                                                                    |
| rás <u>Siguiente</u> Cancelar                                                                                   |
|                                                                                                    |

Haga clic en la casilla de verificación Comprobado y confirmado y, a continuación, en Siguiente.

| ota Importante                                                                                                    |                                                                                                    |                                                                                                    |
|----------------------------------------------------------------------------------------------------|----------------------------------------------------------------------------------------------------|----------------------------------------------------------------------------------------------------|
| Por favor confirme la configuración ar<br>"Siguiente".                                                                                                    | tes de hacer click en                                                                                                    |                                                                                                    |
| Antes de proceder a la instalación de<br>equipo a una red inalámbrica deben a<br>configurados. Puede realizar esto mec<br>Pulse el "Menú", y seleccione "Ried",<br>Para instrucciones detalladas, consul | "MFL-Pro Suite", los usua<br>segurar que los ajustes in<br>iante el panel de control<br>"WAN" (LAN inalámbrica<br>te la "Giuía de configurac | arios que desean conectar el<br>salámbricos ya están<br>del equipo.<br>a) y el "Conf.Asistente".<br>sión rápida". |
| Nota: Puede configurar su máquina d<br>de acceso es compatible con Securel<br>AUSS[TM]<br>Encontraté las instrucciones detallada<br>de acceso.                                                           | e forma tápida y sencilla s<br>EasySetup(TM), con WiF<br>s en la documentación de                                                            | si su router inalámbrico o punto<br>Fi Protected Setup(TM) o con<br>le su router inalámbrico o punto              |
| Comprobado y confirmad                                                                                                    |                                                                                                    |                                                                                                    |
|                                                                                                    |                                                                                                    |                                                                                                    |

Cuando se muestre esta pantalla, los usuarios de Windows<sup>®</sup> XP SP2/Windows Vista<sup>®</sup>, deberán seleccionar Cambie la configuración de puertos del cortafuegos para permitir la conexión en red y continúe con la instalación. (Recomendado) y haga clic en Siguiente.

| Brother MFL-Pro Suite Instalación                                                                                                    |   |
|----------------------------------------------------------------------------------------------------|---|
| Firewall detectado                                                                                                    |   |
| El cotaluegos de Windows le ayuda a proteger su ordenador.<br>Con la contiguación de contaluegos actual, no funcionará in algunas de las funciones<br>disponibles en las reida de capor de ras que todas las las incoines disponibles en la reid se activer<br>se necesitarán cantiáar algunos ajustes de puertos del costatuegos de Windows. | L |
| Cambie la configuración de puertos del costatuegos para permitir la conexión en red y     continúe con la instalación. (Recomendado)                                                                                                    |   |
| Continuie sin cambier la configuración del contaluegos de Windows. (Algunas de las funciones no estarán disponibles)                                                                                                    |   |
| < Atrás Siguiente > Cancelar                                                                                                    |   |

Si está utilizando un software cortafuegos personal o firewall distinto del cortafuegos personal o firewall de Windows<sup>®</sup> o éste está desactivado, aparecerá esta pantalla.

| Brother | MFL-Pro Suite Instalación 🛛 🔀                                                                                                    |
|---------|----------------------------------------------------------------------------------------------------|
| ♪       | El firewall de su ordenador quizá esté bloqueando la conexión de red a la máquina.<br>En ese caso, tiene que volver a configurar el software de su firewall. |
|         | Consulte la documentación del software de su firewall para más información sobre cómo configurarlo.                                                          |
|         | Aceptar                                                                                                    |

Consulte las instrucciones proporcionadas con el software de firewall para obtener información sobre cómo agregar los siguientes puertos de red.

- Para el escaneado en red, agregue el puerto UDP 54925.
- Si sigue teniendo problemas con la conexión de red, agregue el puerto UDP 137.

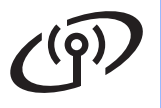

### Red inalámbrica

### Windows<sup>®</sup>

### 🖉 Nota

Si el equipo está configurado para su uso en red, seleccione el equipo de la lista y, a continuación, haga clic en **Siguiente**.

Esta ventana no aparecerá si solamente hay un equipo conectado a la red. Se seleccionará de forma automática.

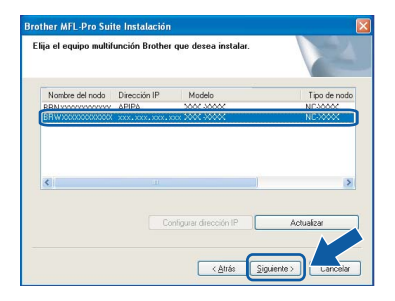

Si el equipo muestra **APIPA** en el campo **Dirección IP**, haga clic en **Configurar dirección IP** e introduzca una dirección IP para el equipo que sea compatible con la red.

| Brother MFL-Pro Suite |                                                                                                    |  |  |  |
|-----------------------|----------------------------------------------------------------------------------------------------|--|--|--|
| ?                     | No se pudo encontrar ningún dispositivo en la red<br>Asegúrese de que                                                                                                    |  |  |  |
|                       | -El dispositivo esta encendido.<br>-El cable de red está concetado firmemente al dispositivo.<br>-El PC está conectado en red.<br>-Los ajustos de vide se han configurado correctamente.<br>-El contafuegos en El PC está desactivado.<br>(Consulte al provedor del PC o del software de seguridad para obtener mayor información.) |  |  |  |
|                       | ¿Desea volver a inetntar la búsqueda del dispositivo otra vez?                                                                                                    |  |  |  |
|                       | <u>2</u> í <u>N</u> o                                                                                                    |  |  |  |

- Si se produce algún fallo en la configuración inalámbrica, aparecerá un mensaje de error durante la instalación de MFL-Pro Suite y ésta finalizará. Si se produce este fallo, vaya al paso **11** en la página 26 y vuelva a configurar la conexión inalámbrica.
- Si está utilizando WEP y en la pantalla LCD se ha mostrado 'Conectada' pero el equipo no se encuentra, compruebe que ha especificado la clave WEP correctamente. La clave WEP distingue entre mayúsculas y minúsculas.
- Si el equipo no está configurado para su uso en red, aparece la siguiente pantalla.

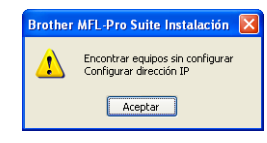

#### Haga clic en Aceptar.

Aparecerá la ventana **Configurar dirección IP**. Escriba una dirección IP para el equipo que sea adecuada para la red siguiendo las instrucciones en pantalla. La instalación de los controladores de Brother se iniciará automáticamente. Las pantallas de instalación aparecen una tras otra.

#### Importante

NO cancele ninguna pantalla durante la instalación. Todas las pantallas tardarán unos segundos en aparecer.

### 🖉 Nota

Ī

En Windows Vista<sup>®</sup>, cuando aparezca esta pantalla, haga clic en la casilla de verificación y en **Instalar** para completar la instalación correctamente.

| ¿Desea instalar este software de dispositivo?                              |                                   |
|----------------------------------------------------------------------------|-----------------------------------|
| Nombre: Brother Dispositivos de imagen<br>Editor: Brother Industries, Itd. |                                   |
| Siempre confiar en el software de "Brother<br>Industries, Itd.".           | Instalar No instalar              |
| 🕖 Sólo debería instalar software de controlador de proveedores en la       | os que confíe. <u>¿Cómo puedo</u> |

Cuando aparezca la pantalla **Registro en línea**, seleccione las opciones que desee y siga las instrucciones que irán apareciendo en pantalla. Una vez que haya completado el proceso de registro, cierre el explorador para volver a esta ventana.

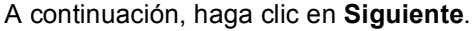

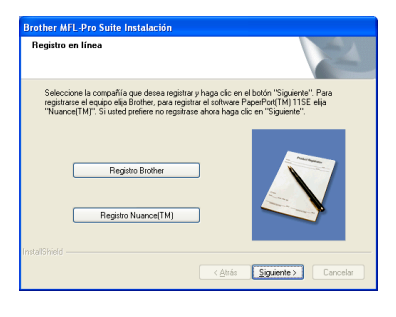

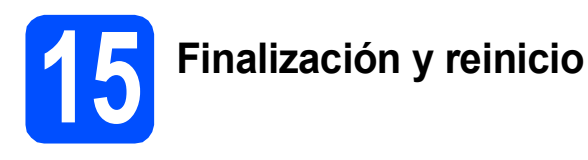

Haga clic en Finalizar para reiniciar el ordenador. Tras reiniciar el ordenador, deberá iniciar sesión con derechos de administrador.

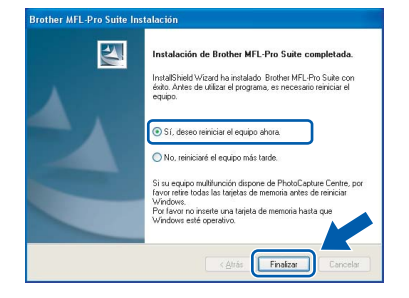

### 🖉 Nota

Si aparece algún mensaje de error durante la instalación de software, ejecute **Diagnóstico de la Instalación** ubicado en **Inicio/Todos los programas/Brother/DCP-XXXX** (DCP-XXXX es el nombre del modelo).

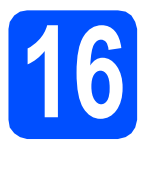

### Instalación de MFL-Pro Suite en más ordenadores (si es necesario)

Si desea utilizar el equipo con varios ordenadores en red, instale el software MFL-Pro Suite en cada uno de ellos. Vaya al paso **13** en la página 31.

### 🖉 Nota

La licencia del software MFL-Pro Suite permite la instalación hasta en 2 ordenadores de la red. Si desea instalar MFL-Pro Suite en más ordenadores, puede adquirir contratos de licencia NL-5 (para cinco usuarios) adicionales en el distribuidor autorizado o en el Servicio de atención al cliente de Brother.

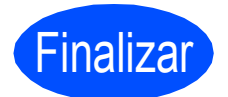

Así, concluye el proceso de instalación.

#### Vaya a

Pase a Instalación de aplicaciones opcionales en la página 38.

# Instalación de controladores y software (en Mac $OS^{\mathbb{R}}$ X 10.2.4 o superior)

13

### Antes de realizar la instalación de MFL-Pro Suite

Asegúrese de que el equipo está conectado a la corriente y de que el equipo Macintosh<sup>®</sup> está encendido. Debe iniciar sesión con derechos de administrador.

#### Importante

- Los usuarios de Mac OS<sup>®</sup> de X 10.2.0 a 10.2.3, deben actualizarse a Mac OS<sup>®</sup> X 10.2.4 o superior. (Para obtener la información más actualizada referente a Mac OS<sup>®</sup> X, visite <u>http://solutions.brother.com/</u>)
- Asegúrese de que no hay ninguna tarjeta de memoria ni unidad de memoria flash USB introducidas.

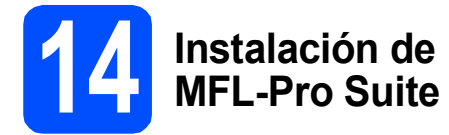

Introduzca el CD-ROM suministrado en la unidad de CD-ROM.

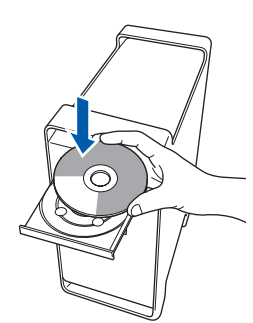

Haga doble clic en el icono **Start Here OSX** para iniciar la instalación.

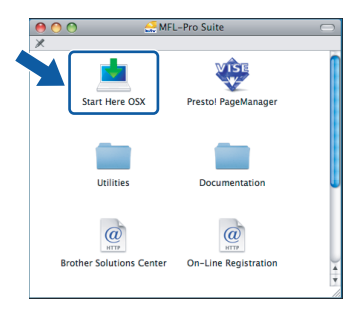

Seleccione **Conexión a la red inalámbrica** y, a continuación, haga clic en **Siguiente**.

| Brother MFL Pro Suite Insta                                      | llation              |
|------------------------------------------------------------------|----------------------|
| Fipo de Conexión                                                 | ((( (m)              |
| Seleccione el tipo de conexión del dispositivo que desea instala | ar.                  |
| Conexión Local (cable USB)                                       | <u>_</u>             |
| O Conexión a la red a través de cable (Ethernet)                 |                      |
| Conexión a la red inalámbrica                                    | (( ] ))              |
|                                                                  | Siguiente > Cancelar |

 Haga clic en la casilla de verificación
 Comprobado y confirmado y, a continuación, en Siguiente.

Siga las instrucciones que irán apareciendo en pantalla.

| B                                                                                                    | rother MFL Pro Suite Insta                                                                                                    | illation                                                                                                    |
|----------------------------------------------------------------------------------------------------|----------------------------------------------------------------------------------------------------|----------------------------------------------------------------------------------------------------|
| Nota Importante                                                                                                    |                                                                                                    | ((1)))                                                                                                    |
| Por favor confirme la                                                                                                    | configuración antes de hacer                                                                                                    | click en "Siguiente".                                                                                                    |
| Antes de proceder a la instalac<br>equipo a una red inalimina di<br>puise al Macellina de la compositiva de la<br>Puise al Macellina de la compositiva de la<br>Para instrucciones detalladas,<br>Nota: Puede configurar el equip<br>soporta la Securetasysteturo",<br>punto de acceso para obtener i<br>uno de acceso para obtener i | ión de "MFL-Pro Suite", los us<br>leben azegurar que los ajustes<br>to mediante el panel de comt<br>ted", "MAN" (LAN inalámbrica)<br>consulte la "duia de configura<br>po rápida y fácilmente si su aro<br>Consulte la documentación adj<br>instrucciones más detalladas. | uarios que destan conectar el<br>Inslátmicos ya están<br>y el Cosrli, busicene".<br>ción rápida".<br>uter inalámbrico o punto de acceso<br>junta con el router inalámbrico o |
|                                                                                                    | < Atrás                                                                                                    | Siguiente > Cancelar                                                                                                    |

### 🖉 Nota

С

Espere unos segundos a que el software se instale. Una vez instalado, haga clic en **Reiniciar** para finalizar la instalación del software.

El software de Brother buscará el dispositivo de Brother. Durante este período de tiempo, aparecerá la siguiente pantalla.

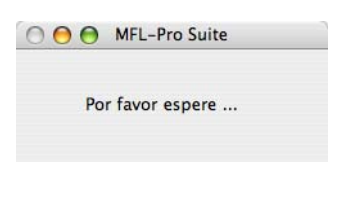

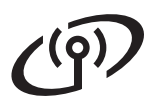

### **Red inalámbrica**

f

OK!

g

ī

### Macintosh<sup>®</sup>

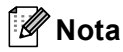

 Si el equipo está configurado para su uso en red, seleccione el equipo de la lista y, a continuación, haga clic en OK. Esta ventana no aparecerá si solamente hay un equipo conectado a la red. Se seleccionará de forma automática. Vaya al paso f.

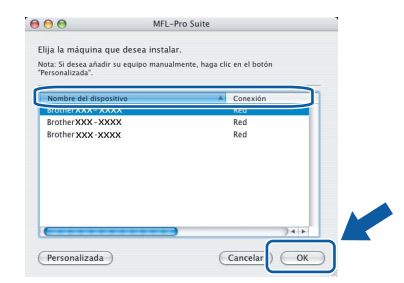

- Si el equipo no se detecta, vaya al paso 11 en la página 26 y vuelva a configurar la conexión inalámbrica.
- Si está utilizando WEP y en la pantalla LCD se ha mostrado 'Conectada' pero el equipo no se encuentra, compruebe que ha especificado la clave WEP correctamente. La clave WEP distingue entre mayúsculas y minúsculas.
- Si aparece esta pantalla, haga clic en OK.

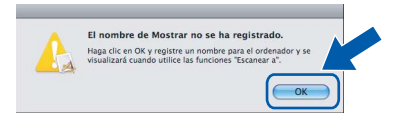

Especifique un nombre para el equipo Macintosh<sup>®</sup> en **Nombre de ordenador** con una longitud que no supere los 15 caracteres y haga clic en **OK**. Vaya al paso **f**.

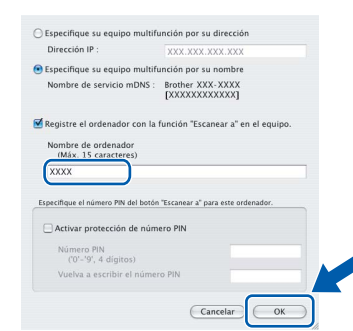

- Si desea utilizar el botón del equipo Scan para escanear en red, debe activar la casilla de verificación Registre el ordenador con la función "Escanear a" en el equipo.
- El nombre especificado aparecerá en la pantalla LCD del equipo al pulsar el botón
   Scan y seleccionar una opción de escaneado. (Para obtener más información, consulte Escaneado en red en la Guía del usuario del Software incluida en el CD-ROM).

Cuando aparezca esta pantalla, haga clic en **OK**.

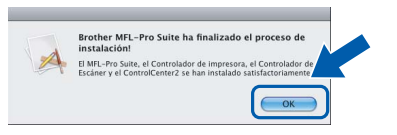

En Mac OS<sup>®</sup> X 10.3.x o superior ha concluido la instalación de MFL-Pro Suite.

Vaya al paso **15** en la página 37.

Los usuarios de Mac OS<sup>®</sup> X de 10.2.4 a 10.2.8, deben hacer clic en **Añadir**.

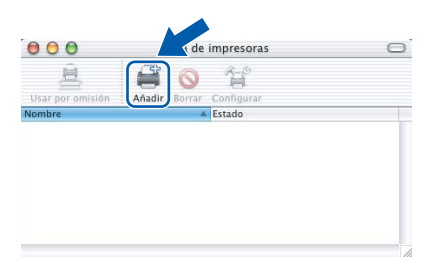

Seleccione las opciones descritas a continuación.

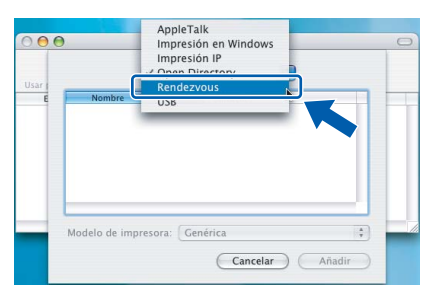

Seleccione XXX-XXXX (XXX-XXXX es el nombre del modelo) y, a continuación, haga clic en Añadir.

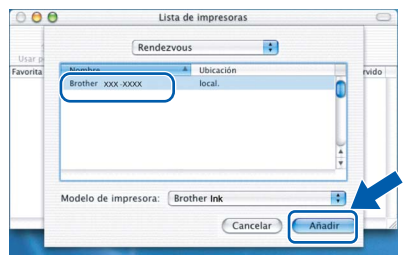

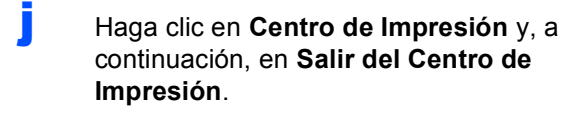

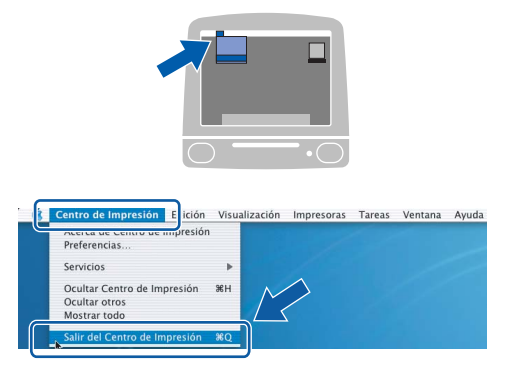

OK!

La instalación de MFL-Pro Suite ha finalizado. Vaya al paso **15** en la página 37.

### **5** Instalación Presto!<sup>®</sup> PageManager<sup>®</sup>

Cuando se instale Presto!<sup>®</sup> PageManager<sup>®</sup>, Brother ControlCenter2 dispondrá de la capacidad de OCR. Con Presto!<sup>®</sup> PageManager<sup>®</sup> podrá escanear, compartir y organizar fácilmente fotografías y documentos.

 Haga doble clic en el icono Presto!
 PageManager y siga las instrucciones que irán apareciendo en pantalla.

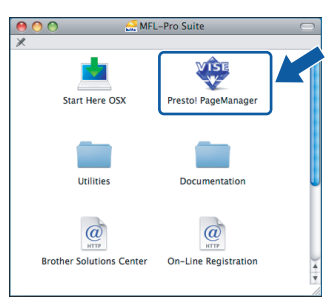

Los usuarios de Mac OS<sup>®</sup> X de 10.2.4 a 10.3.8, cuando aparezca esta pantalla, deben hacer clic en **Ir** para descargar el software desde el sitio web de Brother Solutions Center.

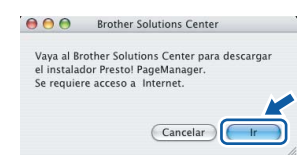

### Instalación de MFL-Pro Suite en más ordenadores (si es necesario)

Si desea utilizar el equipo con varios ordenadores en red, instale el software MFL-Pro Suite en cada uno de ellos. Vaya al paso **13** en la página 35.

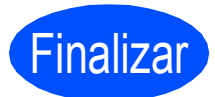

Así, concluye el proceso de instalación.

Instalar aplicaciones opcionales

Windows®

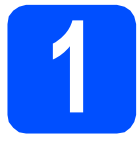

### Instalación de FaceFilter Studio compatible con Reallusion, Inc.

FaceFilter Studio es una aplicación de impresión de fotografías sin bordes fácil de utilizar.

FaceFilter Studio también le permite editar datos fotográficos y añadir efectos fotográficos, como la reducción de ojos rojos o la mejora del tono de la piel.

#### Importante

- El equipo debe estar encendido y conectado al ordenador.
- El ordenador debe estar conectado a Internet.
- Vuelva a abrir el menú principal extrayendo y volviendo a introducir el CD-ROM o haciendo doble clic en el programa start.exe en el directorio raíz.
- De este modo, se abrirá el menú principal del CD-ROM. Seleccione el idioma y, a continuación, haga clic en **Más aplicaciones**.

| Multi-Function Center ®                                            | brother                                                                                                    |
|--------------------------------------------------------------------|----------------------------------------------------------------------------------------------------|
|                                                                    | Menú superior                                                                                                    |
| Puede instalar más aplicaciones para<br>aumentar la productividad. | Instale MFL-Pro Suite<br>Paquete de software y controlador completo<br>(Induye la configuración de red inalámbrica y<br>cateleada) |
|                                                                    | Documentación                                                                                                    |
|                                                                    | Avanzada                                                                                                    |
|                                                                    | Más aplicaciones                                                                                                    |
|                                                                    | Soporte técnico de Brother                                                                                                    |
|                                                                    | Registro en línea                                                                                                    |

C Haga clic en el botón FaceFilter Studio para iniciar la instalación.

| (53                                                                                                    | brother                   |
|----------------------------------------------------------------------------------------------------|---------------------------|
| Multi-Function Center ®                                                                                                    | Menú superior 1           |
|                                                                                                    | Más aplicaciones          |
| Un editor de fotos de uso simple y                                                                                           | PaceFilter Studio         |
| para Imperiantias con catidad<br>logari Imperiantia<br>MEL-Pro Suite debe Instalarse antes<br>de Instalar PaceFilter Studio. | RockSoundWhiteboard Suite |
|                                                                                                    |                           |

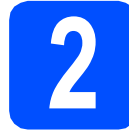

### Instalación de la Ayuda de FaceFilter Studio

Para obtener instrucciones acerca de cómo utilizar FaceFilter Studio, descargue e instale la Ayuda de FaceFilter Studio.

- Para ejecutar FaceFilter Studio, vaya a Inicio/Todos los programas/Reallusion/ FaceFilter Studio en el ordenador.
- Haga clic en el botón 2 en la esquina superior derecha de la pantalla.
- C Haga clic en Comprobar actualizaciones para ir a la página web de actualización de Reallusion.

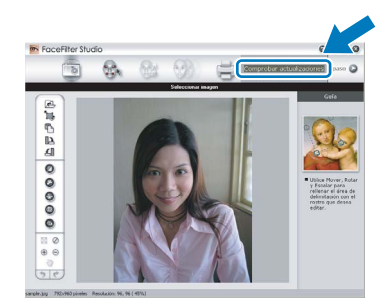

- C Haga clic en el botón **Download (Descargar)** y seleccione la carpeta donde guardar el archivo.
- Cierre FaceFilter Studio antes de iniciar la instalación de la Ayuda de FaceFilter Studio. Haga doble clic en el archivo descargado que se encuentra en la carpeta que especificó y siga las instrucciones que aparecen en pantalla para la instalación.

### 🖉 Nota

Para ver la Ayuda de FaceFilter Studio completa, seleccione Inicio/Todos los programas/ Reallusion/FaceFilter Studio/Ayuda de FaceFilter Studio en el ordenador. Instalar aplicaciones opcionales Windows<sup>®</sup>

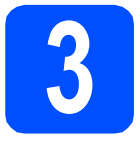

### Instalación de BookScan&Whiteboard Suite compatible con Reallusion, Inc.

Puede instalar BookScan&Whiteboard Suite. El software BookScan Enhancer corrige automáticamente las imágenes scaneados que haya escaneado de un libro. El software Whiteboard Enhancer limpia y

perfecciona el texto y las imágenes de sus fotografías. (Se necesita acceso a Internet).

#### Importante

- El equipo debe estar encendido y conectado al ordenador.
- · El ordenador debe estar conectado a Internet.

a Vuelva a abrir el menú principal extrayendo y volviendo a introducir el CD-ROM o haciendo doble clic en el programa start.exe en el directorio raíz.

b De este modo, se abrirá el menú principal del CD-ROM. Seleccione el idioma y, a continuación, haga clic en Más aplicaciones.

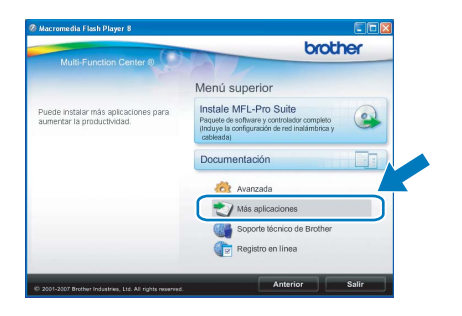

С Haga clic en el botón BookScan&Whiteboard Suite para comenzar la instalación.

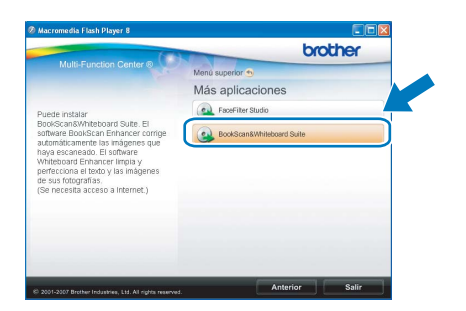

### Utilidad BRAdmin Light (para usuarios de Windows<sup>®</sup>)

BRAdmin Light es una utilidad para la configuración inicial de los dispositivos Brother conectados en red. También puede buscar productos Brother en la red, ver su estado y configurar ajustes básicos de red, como direcciones IP. Para obtener información adicional acerca de BRAdmin Light, visítenos en http://solutions.brother.com/.

### 🖉 Nota

Si necesita una gestión de la impresora más avanzada, utilice la última versión de la utilidad Brother BRAdmin Professional disponible para su descarga en http://solutions.brother.com/.

### Instalación de la utilidad de configuración BRAdmin Light

a Haga clic en Avanzada y, a continuación, en Utilidades de red en la pantalla de menús.

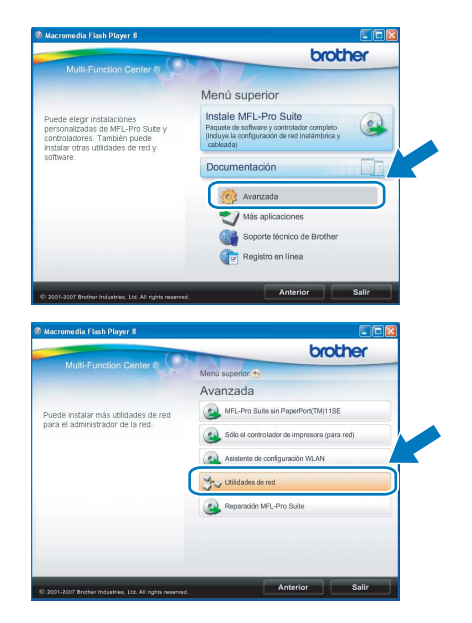

b Haga clic en BRAdmin Light y siga las instrucciones que aparecen-en pantalla.

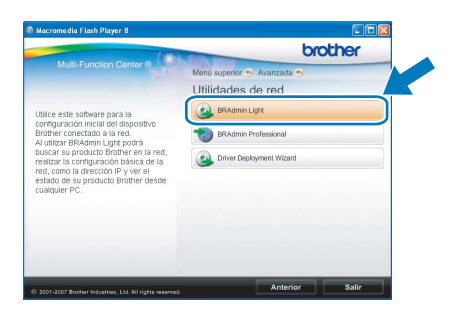

### Configuración de la dirección IP, máscara de subred y puerta de acceso con BRAdmin Light

### 🖉 Nota

Si dispone de un servidor DHCP/BOOTP/RARP en la red, no es necesario que realice la operación siguiente. El equipo obtendrá automáticamente su propia dirección IP.

a Inicie BRAdmin Light. Buscará automáticamente nuevos dispositivos.

| Buscando dispositivos                     |                     |
|-------------------------------------------|---------------------|
| Buscando en la red durante 6<br>segundos. | Detener la búsqueda |
|                                           |                     |
| Nuevo dispositivo: 1 (Sin configurar:     | 1)                  |

b Haga doble clic en el dispositivo sin configurar.

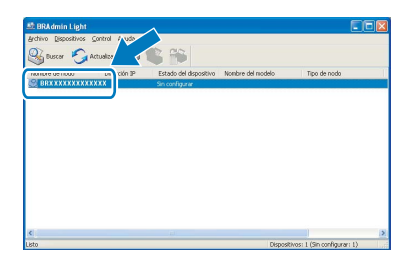

С Seleccione STATIC en Método de arrangue. Introduzca los valores en Dirección IP, Máscara de subred y Puerta de acceso y, a continuación, haga clic en Aceptar.

| onfigurar dir | ección TCP/IP | X                     |
|---------------|---------------|-----------------------|
| Red           |               |                       |
|               |               |                       |
|               | CAUTO         |                       |
|               | () STATIC     |                       |
|               | ODHCR         |                       |
|               | ORARP         |                       |
|               | BOOTR         |                       |
|               | 00000         |                       |
|               |               |                       |
| Direc         | ción IP       |                       |
| -             |               |                       |
| Máso          | ara de gubred | 255.255.255.0         |
| Puer          | ta de acceso  | YYY                   |
|               |               |                       |
|               |               |                       |
|               | A             | ceptar Cancelar Ayuda |
|               | A             | ceptar Ayuda          |

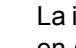

d

La información de dirección quedará guardada en el equipo.

### Utilidad BRAdmin Light (para usuarios de Mac OS<sup>®</sup> X)

BRAdmin Light es una utilidad para la configuración inicial de los dispositivos Brother conectados en red. También puede buscar productos Brother en la red, ver su estado y configurar ajustes básicos de red, como direcciones

IP, desde un ordenador que funcione con Mac $\text{OS}^{\textcircled{R}}$  X 10.2.4 o superior.

El software BRAdmin Light se instalará automáticamente al instalar el controlador de impresora. Si ya ha instalado el controlador de impresora, no tendrá que instalar BRADmin Light de nuevo. Para obtener información adicional acerca de BRAdmin Light, visítenos en <u>http://solutions.brother.com/</u>.

С

d

f

### Configuración de la dirección IP, máscara de subred y puerta de acceso con BRAdmin Light

| Ø | Nota |
|---|------|
|   | -    |

- Si dispone de un servidor DHCP/BOOTP/RARP en la red, no es necesario que realice la operación siguiente. El equipo obtendrá automáticamente su propia dirección IP.
- Asegúrese de que está instalada la versión 1.4.1\_07 o posterior del software cliente Java™ en el ordenador.
- Haga doble clic en el icono Macintosh HD en el escritorio.

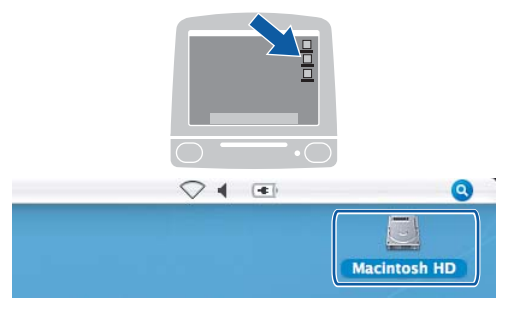

Seleccione Librería, Printers, Brother y, a continuación Utilities.

| 900                                                                                                    |                           | Macintosh HD              | -                        |
|----------------------------------------------------------------------------------------------------|---------------------------|---------------------------|--------------------------|
| Red         Tager           Mac Costs         HD           TRAF         Red           TRAF         Resource           REMOVABLE         A           Actactions         Actactions           Provintes         Documentos           Preliculas         Imágenes | Aplicaciones<br>Disuarios | CC.                       | Sistema<br>System Folder |
|                                                                                                    | 1 de 8 selecciona         | ado, 378.6 M8 disponibles | 1                        |

Haga doble clic en el archivo **BRAdmin Light.jar** y ejecute el software. BRAdmin Light buscará automáticamente nuevos dispositivos.

|                                                  | Q.+                    | ٩                |                |
|--------------------------------------------------|------------------------|------------------|----------------|
| Red<br>Tiger<br>Macintosh HD<br>Mac OS X<br>TEMP | Brother Status Monitor | BRAdmin Ught.jar | BrSupplyTool   |
| REMOVABLE   Escritorio manual                    | RemoteSetup            | ControlCenter    | DeviceSelector |
| Aplicaciones<br>Favorites<br>Documentos          |                        | Server           |                |
| Películas<br>Música<br>Imágenes                  |                        |                  |                |

Haga doble clic en el dispositivo sin configurar.

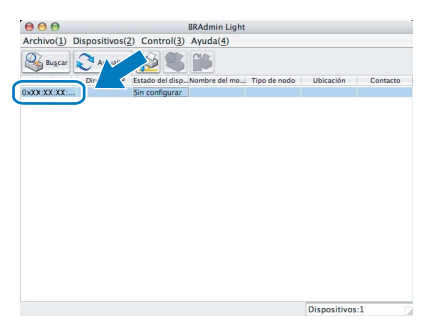

 Seleccione STATIC en Método de arranque. Introduzca los valores en Dirección IP, Máscara de subred y Puerta de acceso y, a continuación, haga clic en Aceptar.

| 😑 🔿 🚫 Configur    | ar dirección TCP/IP |
|-------------------|---------------------|
| Método de arranqu | e                   |
| O AUTO            |                     |
| STATIC            |                     |
| O DHCP            |                     |
| ○ RARP            |                     |
| O BOOTP           |                     |
|                   |                     |
| Dirección IP      | XXXXXXXXXXXXXXX     |
| Máscara de subred | 255.255.255.0       |
| mascara de subrea |                     |
| Puerta de acceso  | XXXXXXXXXXXXX       |
|                   | Aceptar Cancelar    |

La información de dirección quedará guardada en el equipo.

### Para usuarios de red inalámbrica

## Restauración de la configuración de red a los valores predeterminados de fábrica

Para restaurar toda la configuración de red del servidor interno de Impresora y Escáner a los valores predeterminados de fábrica, realice los pasos siguientes.

- Asegúrese de que el equipo no está en funcionamiento y, a continuación, desconecte todos los cables del equipo (excepto el cable de alimentación).
- Pulse Menu.
   Pulse ▲ o ▼ para seleccionar Red. Pulse OK.
- C Pulse ▲ o ▼ para seleccionar Rest.Predeter. Pulse OK.
- C Pulse 🕂 para seleccionar Sí.
- Pulse 🕂 para seleccionar Sí.
- El equipo se reiniciará; vuelva a conectar los cables una vez que haya terminado.

### Introducción de texto para ajustes inalámbricos

Pulse ▲ o ▼ repetidamente para seleccionar un carácter de la lista siguiente: abcdefghijkImnopqrstuvwxyzABCDEFGHIJKLMNOPQRSTUVWXYZ0123456789 (espacio)!"#\$%&'()\*+,-./:;<=>?@[\]^\_`{|}~ Pulse∢ o ▶ repetidamente para mover el cursor.

🖉 Nota

#### Realización de correcciones

Si ha introducido una letra incorrectamente y desea cambiarla, pulse  $\triangleleft \circ \triangleright$  para colocar el cursor debajo del carácter incorrecto. Utilice las teclas  $\blacktriangle$  y  $\blacksquare$  para cambiar a la letra correcta y, a continuación, pulse  $\triangleright$  repetidamente para mover el cursor al final del texto.

### Cambio de consumibles

Cuando sea necesario el reemplazo de cartuchos de tinta, se indicará un mensaje de error en la pantalla LCD. Para obtener más información acerca de los cartuchos de tinta del equipo, visite <u>http://www.brother.com/original/</u> o póngase en contacto con el distribuidor local de Brother.

### Cartucho de tinta

| Negro  | Amarillo | Cian  | Magenta |
|--------|----------|-------|---------|
| LC61BK | LC61Y    | LC61C | LC61M   |
|        |          |       |         |

#### ¿Qué es Innobella™?

Innobella<sup>™</sup> es una gama de consumibles originales ofrecidos por Brother. El nombre "Innobella<sup>™</sup>" procede de las palabras "Innovación" y "Bella" y es una representación de la tecnología "innovadora" que le proporciona resultados de impresión "duraderos" y "bellos".

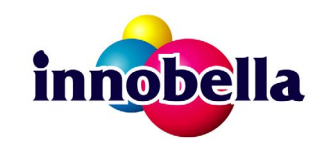

#### Marcas comerciales

El logotipo de Brother es una marca comercial registrada de Brother Industries, Ltd.

- Brother es una marca comercial registrada de Brother Industries, Ltd.
- Multi-Function Link es una marca comercial registrada de Brother International Corporation.
- Windows Vista es una marca comercial registrada o marca comercial de Microsoft Corporation en Estados Unidos y otros países.
- Microsoft, Windows y Windows Server son marcas comerciales registradas de Microsoft Corporation en Estados Unidos y otros países. Macintosh y TrueType son marcas comerciales registradas de Apple Inc.

Nuance, el logotipo de Nuance, PaperPort y ScanSoft son marcas comerciales o marcas comerciales registradas de Nuance Communications, Inc. o sus afiliados en Estados Unidos y otros países.

Presto! PageManager es una marca comercial registrada de NewSoft Technology Corporation.

PictBridge es una marca comercial.

FaceFilter Studio es una marca comercial de Reallusion, Inc.

BROADCOM, SecureEasySetup y el logotipo de SecureEasySetup son marcas comerciales o marcas comerciales registradas de Broadcom Corporation en Estados Unidos y otros países.

AOSS es una marca comercial de Buffalo Inc.

Wi-Fi, WPA y WPA2 son marcas comerciales registradas y Wi-Fi Protected Setup es una marca comercial de Wi-Fi Alliance.

Todas las empresas cuyos programas de software se mencionan en el presente manual disponen de un acuerdo de licencia de software específico para sus programas patentados.

### Todos los demás nombres de marcas y productos mencionados en el presente manual son marcas comerciales o marcas comerciales registradas de sus respectivos titulares.

#### Compilación y publicación

Este manual se ha compilado y publicado bajo la supervisión de Brother Industries, Ltd. y cubre información referente a las descripciones de los productos más recientes y sus especificaciones.

El contenido de este manual y las especificaciones descritas sobre este producto están sujetos a cambios sin previo aviso.

Brother se reserva el derecho a hacer cambios sin previo aviso en cuanto a las especificaciones y los contenidos sobre el material descrito y no se hará responsable de ningún daño que pudiera tener lugar (incluyendo el consecuente) causado por el contenido descrito, incluyendo pero no limitado a errores tipográficos y otros relacionados con esta publicación.

#### Copyright y licencia

©2008 Brother Industries, Ltd. Este producto incluye software desarrollado por los siguientes proveedores: ©1983-1998 PACIFIC SOFTWORKS, INC. Este producto incluye el software "KASAGO TCP/IP" desarrollado por ELMIC WESCOM, Inc. ©2008 Devicescape Software, Inc.

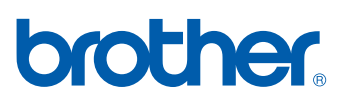